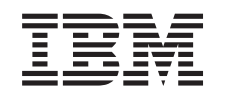

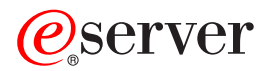

iSeries Universal Connection

Version 5 Release 3

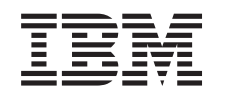

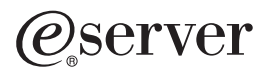

iSeries Universal Connection

Version 5 Release 3

### **Universal Connection**

Universal Connection allows you to control how your business connects to IBM<sup>®</sup> support services. Once connected, you can access a variety of customer support options as you need them. This software is Transmission Control Protocol/Internet Protocol (TCP/IP)-based, and you configure it through a wizard that allows you to choose how you connect to IBM. Your choices include the following:

- Direct dial-up through the AT&T Global Network Services
- An existing Internet Service Provider (ISP) connection
- A direct LAN connection to the Internet
- A remote dial-up via the AT&T Global Network Services
- A remote Virtual Private Network (VPN) multi-hop connection

This flexibility lets you choose the most convenient solution for your organization, while still providing a secure connection. For most users, the Universal Connection option is the fastest and most convenient method of accessing electronic customer support.

The Universal Connection wizard guides you through the steps to configure a set of profiles. IBM uses these profiles when you allow the following applications to provide support, service, and system documentation:

- Electronic Customer Support
- Electronic Service Agent<sup>™</sup>
- Information Center Update

**Note:** You also can configure these profiles using CL Commands, including the GO SERVICE and CRTSRVCFG commands. See the Control language (CL) topic for details.

### **Universal Connection concepts**

Learn more about firewall technologies and protocols used by the Universal Connection.

### Plan for Universal Connection

The first step to successfully configuring a Universal Connection to IBM services is ensuring that you select a method of connecting to IBM from your server and fulfilling any required prerequisites.

### **Scenarios: Universal Connection**

Review these scenarios to become familiar with using the Universal Connection wizard and the steps involved in creating a Universal Connection.

### **Configure Universal Connection**

After planning for your Universal Connection and reviewing the scenarios, you can begin configuring it. This topic provides you with an overview of how to use the Universal Connection wizard and other related tasks that you need when you create a Universal Connection to IBM services.

### Troubleshoot the Universal Connection wizard

Refer to this topic when you experience problems using the Universal Connection wizard.

### **Universal Connection concepts**

Review the following concepts to become familiar with the technical and configuration details involved with each of the connections that are available through Universal Connection. The information presented about these concepts focuses on the relationship between this technology and establishing a Universal Connection. Each concept includes references to additional information about the topic.

### Data protection technologies

You need to understand how network security affects configuring a Universal Connection before you start creating a configuration.

### **Application proxies**

If your method of accessing the Internet is through an application proxy, you must ensure that you select a configuration method that allows your data to connect through Universal Connection from your server to IBM without going through an application proxy.

### IP packet filter firewall

You may have to change packet filter rules to allow Universal Connection traffic to flow through your firewall to IBM.

### Secure Sockets Layer (SSL) and Transport Layer Security (TLS)

SSL/TLS protocol helps provide privacy over a network. Universal Connection creates a Certificate Store, containing trusted Certificate Authority Certificates for use by SSL/TLS, and you do not need to change this item.

### Network address translation (NAT)

Network address translation (NAT) changes internal or private addresses to public or globally routable IP addresses. The Universal Connection traffic can flow through a NAT to IBM. This is enabled automatically.

### SOCKS

A SOCKS server or client is a TCP/IP proxy application that allows you to send information through a wide variety of protocols without providing the internal network information. If your network includes a SOCKS server, you must ensure that you do not route Universal Connection traffic through this server.

### Virtual private network

Learn how VPN affects data protection when configuring a Universal Connection between your server and the IBM support services.

### **Application proxies**

An application proxy or application proxy server receives requests intended for another server and acts on the client's behalf (as the client's proxy) to obtain the requested service. You often use an application proxy server when the client and the server are incompatible for direct connection. For example, the client is unable to meet the security authentication requirements of the server but should be permitted some services. Characteristics of an application proxy include the following:

- Breaks the TCP/IP connection between a client and server; IP forwarding is not required.
- Hides the internal client IP addresses; only the public IP address of the proxy server is visible from the external network
- Provides detailed access logs
- Authenticates uses
- Caches information

The most common type of proxy is the HTTP proxy. Most HTTP proxies also handle Secure HTTP (HTTPS) and file transfer protocol (FTP). The SMTP mail relay is also an application proxy.

The main drawback of application proxies is that they must support the application for which they are performing the proxy function. Many TCP/IP applications are not supported by proxy servers. In addition, application proxies do not normally encrypt data. It should also be noted that Universal Connection applications cannot flow though an application proxy.

### **IP Packet Filter Firewall**

An IP packet filter firewall allows you to create a set of rules that either discard or accept traffic over a network connection. The firewall itself does not affect this traffic in any way. Because a packet filter can only discard traffic that is sent to it, the device with the packet filter must either perform IP routing or be the destination for the traffic.

A packet filter has a set of rules with accept or deny actions. When the packet filter receives a packet of information, the filter compares the packet to your pre-configured rule set. At the first match, the packet filter either accepts or denies the packet of information. Most packet filters have an implicit deny all rule at the bottom of the rules file.

Packet filters usually permit or deny network traffic based on:

- Source and destination IP addresses
- Protocol, such as TCP, UDP, or ICMP
- · Source and destination ports and ICMP types and codes
- Flags in the TCP header, such as whether the packet is a connect request
- Direction (inbound or outbound)
- Which physical interface the packet is traversing

All packet filters have a common problem: the trust is based on IP addresses. Although this security type is not sufficient for an entire network, this type of security is acceptable on a component level.

Most IP packet filters are stateless, which means they do not remember anything about the packets they previously process. A packet filter with state can keep some information about previous traffic, which gives you the ability to configure that only replies to requests from the internal network are allowed from the Internet. Stateless packet filters are vulnerable to spoofing since the source IP address and ACK bit in the packet's header can be easily forged by attackers.

OS/400<sup>®</sup> lets you specify packet filter rules on interfaces and remote access service profiles. See the following topics for more details: Create IP filter rules and Remote Access Services: PPP connections. If you are using either an external packet filter firewall or packet filter rules on the OS/400 and your Universal Connection data passes through these filters, you must change the filter rules to allow the connection to the IBM VPN Gateway as follows:

| IP filter rules                  | IP filter values                                        |
|----------------------------------|---------------------------------------------------------|
| UDP inbound traffic filter rule  | Allow port 4500 for VPN gateway addresses               |
| UDP inbound traffic filter rule  | Allow port 500 for VPN gateway addresses                |
| UDP outbound traffic filter rule | Allow port 4500 for VPN gateway IP addresses            |
| UDP outbound traffic filter rule | Allow port 500 for VPN gateway IP addresses             |
| ESP inbound traffic filter rule  | Allow ESP protocol (X'32') for VPN gateway IP addresses |
| ESP outbound traffic filter rule | Allow ESP protocol (X'32') for VPN gateway IP addresses |

Part of changing the filter rules involves specifying an actual IBM VPN Gateway address. You can determine these addresses as described in "Determine the IBM VPN Gateway addresses" on page 58.

For more information, see the Packet rules concepts topic.

### Secure Sockets Layer (SSL) and Transport Layer Security (TLS)

The objective of TLS protocol and its predecessor SSL is to provide privacy over the Internet. TCP/IP client and server applications that are SSL-enabled can communicate in a way designed to prevent eavesdropping, tampering, or message forgery. These protocols provide encryption, integrity, and authentication.

TLS is an evolutionary upgrade of the SSL Version 3.0 protocol. TLS provides the same function as SSL with additional new features and clarifications of protocol flows for areas that are ill-defined by the SSL protocol definition. The major goal of TLS is to standardize the SSL definition and implementations to make the SSL protocol more secure, and to make the specification of the protocol more concise and complete.

The SSL/TSL protocol consists of two separate protocols: the record protocol and the handshake protocol. The handshake protocol is encapsulated within the record protocol. The SSL handshake establishes a secure connection between the client and the server.

Universal Connection creates a Certificate Store for use by SSL and you do not need to change this item. In addition, some Universal Connection applications and flows are protected using SSL or TLS.

### Network address translation (NAT)

Network Address Translation (NAT) translates internal or private IP addresses to public or globally routable IP addresses and also translates ports. In order for the Universal Connection to connect to IBM through a NAT, you must enable NAT traversal, as described in the NAT compatible IPSec topic, so that the translation of the address does not break the encrypted data flow. The Universal Connection wizard automatically enables this technology.

NAT provides the following advantages:

- NAT saves public IP addresses. Because a client only needs a public IP address when it is communicating with the Internet, the pool of globally routable IP addresses can be shared with other clients. Therefore, you need fewer public IP addresses than the actual number of internal clients that need access to the public network if you use NAT. When your private IP address sends traffic through the NAT, this software translates the private address to the public address. This feature and the ability to translate both the IP address and port (NAT port mapping) make it possible, in many NAT implementations, to require only one public IP address.
- NAT hides the internal network's IP addresses.
- It simplifies routing. Since internal hosts are assigned IP addresses from the internal network, other internal systems can access them without special routes or routers. The same hosts are accessed from the public network through globally routable IP addresses translated by NAT.
- NAT is transparent to the client and, therefore, allows you to support a wider range of clients.
- NAT supports a wide range of services with a few exceptions. Any application that carries and uses the IP address inside the application does not work through NAT.
- NAT consumes fewer computer resources and is more efficient than using SOCKS and application proxy servers.
- The Universal Connection can flow through NAT.

Some disadvantages of NAT include the following:

- NAT provides minimum logging services.
- You must enable IP forwarding before you can use NAT to make an Internet connection.

- NAT is not as adept as either the SOCKS or application proxy servers in detecting attacks.
- NAT can break certain applications, or make these applications more difficult to run.

### SOCKS

A SOCKS server is a TCP/IP proxy server application that allows you to send information through a wide variety of protocols without providing the internal TCP/IP network information. To use a SOCKS server, the client must support the SOCKS protocol.

There are some systems such as OS/400 systems that support a SOCKS client in its TCP/IP stack (versatile clients) so that all client applications can use a SOCKS server. The client configuration gives the name of the SOCKS server to use and the rules for when the server should be used.

SOCKS servers have no knowledge of the application protocol that they are using. These servers, for example, do not distinguish Telnet form HTTP. AS a result, SOCKS servers can be written in a more efficient manner than other proxy server applications. The downside is that SOCKS servers can not perform functions like caching or logging URLs that are accessed through the server.

The Universal Connection does not support data flow through a SOCKS server. Therefore, if your OS/400 client accesses the network through a SOCKS server, you must ensure that none of the Universal Connection information is routed to the SOCKS server by specifying that all of the destinations are DIRECT in your SOCKS configuration.

For more information on SOCKS, see the Client SOCKS support topic and "Ensure compatibility with SOCKS" on page 57.

### Virtual private network

A virtual private network (VPN) allows your company to extend its private intranet over a public network. It is based on creating virtual secure tunnels between hosts or gateways connected to the public network. To participate in a secure tunnel or VPN connection, the VPN tunnel end point must implement a compatible suite of VPN protocols. VPN provides the following security functions:

- Data origin authentication to verify that each datagram was originated by the claimed sender.
- Data integrity to verify that the contents of a datagram were not changed either deliberately or due to random errors.
- Data encryption to ensure message text confidentiality.
- Replay protection to ensure that an attacker cannot intercept data and play it back at some later date.
- Key management to ensure that your VPN policy can be implemented throughout the extended network with little or no manual configuration.

The Universal Connection builds a VPN connection to IBM, in some scenarios, to ensure that the information sent and received between your iSeries<sup>™</sup> server and IBM is safe (for example, VPN encrypts and authenticates data). The VPN technologies used by the Universal Connection include L2TP, IKE, and IPSec. Refer to the following topics for details, Layer 2 Tunnel Protocol (L2TP), Implicit IKE, and IP Security (IPSec) protocols. For some of the connectivity options, the Universal Connection uses L2TP alone for those portions of the connection that do not require encryption. For example, if you are connecting from one partition to another partition and then out across the Internet to IBM, the Universal Connection strictly uses L2TP between the partitions and then uses L2TP protected by IPSec for the second portion of the connection (that portion requiring encryption).

For more information, see the Virtual private networking topic.

### **Plan for Universal Connection**

You need to make some decisions before running the Universal Connection wizard. During the configuration process, you are asked to choose the type of connection you want to use for IBM customer support. That decision depends on your network and accessibility to the Internet from your iSeries server. With NAT-compatible IPSec, iSeries servers support a connection even when there is an intervening NAT firewall.

Consider the following points before you select a Universal Connection configuration scenario:

- Your hardware, software, and network configuration:
  - If your server is not on a network, or is only on a private network and has a modem, you may want to select the A dial-up connection using the AT&T Global Network Services option. This option provides you with a secure dial-up connection to IBM services and support and all data is protected using a VPN or SSL.
  - If your system or partition has access to a partition, system, or HMC that has a modem, you can configure that system with the **Connect through another system or partition** option using a remote AT&T Connection.
  - If your server has direct access (broadband with a fixed IP address or LAN with a globally routable IP address) to the Internet (without an intervening firewall), or if your server has a private IP address but can access the Internet through a firewall using NAT, you can select the A direct connection to the Internet option. This option allows for the fastest, most secure access to IBM services and support.
  - If you have an Internet service provider (ISP) that your server dials into and acts as a connecting point for other servers or partitions, you may want to select the A connection using an Internet Service Provider option. This option supports a secure connection to IBM services and support at the same time and over the same dial-up connection that is currently used by your iSeries server to access the Internet.
  - If your server is located on a private network, does not have a global IP address, and has access to a
    router or server that allows the iSeries server to establish a connection to the Internet through an
    ISP, select the A multi-hop connection to the Internet option.
- · Your company's network security policy
- Setting packet rules: You need to ensure that the Universal Connection traffic is allowed through your firewall. For details, see "IP Packet Filter Firewall" on page 3.
- SOCKS security: You need to ensure that none of the Universal Connection traffic gets directed through a SOCKS server. See the Client SOCKS support topic for more information.
- **Note:** Some configuration is required when using an HMC modem to connect to IBM through an OS/400 partition, or when having an HMC connecting to IBM through an OS/400 partition's VPN or modem connection. For further information, see Setting up your service environment in the eServer Hardware Information Center.

### **Scenarios: Universal Connection**

Review the following scenarios to become familiar with the technical and configuration details involved with each of the connections that are available through Universal Connection. Although you can also run the Universal Connection wizard to update the Information Center, these scenarios illustrate connecting to IBM electronic customer support.

### Notes:

- 1. Before examining these scenarios, review "Plan for Universal Connection" to select a connection method that meets your company's requirements. You can then select an appropriate scenario for your own configuration.
- 2. You also can configure these profiles using CL Commands, including the GO SERVICE and CRTSRVCFG commands. See the Control language (CL) topic for details.

### Point-to-point dial-up connection to AT&T Global Network Services through a local server

In this scenario, MyCompany wants to establish a Universal Connection between your server and IBM electronic customer support through a point-to-point connection to AT&T Global Network Service (AGNS).

### Point-to-point dial-up connection through AGNS to a server that provides connectivity for other systems

This scenario enables MyCompany to create a Universal Connection for a server that acts as a connecting point for other systems through a point-to-point connection through AGNS to electronic customer support.

### Point-to-point dial-up connection to AGNS from a remote server or HMC

This scenario shows MyCompany creating a Universal Connection through a remote server that acts as a connecting point through AGNS to electronic customer support.

#### Direct Internet connection through a local server

This scenario shows MyCompany using the Universal Connection wizard to create a connection between its server and electronic customer support over a direct Internet connection.

**Direct Internet connection through a local server that provides connectivity for other systems** In this scenario, MyCompany wants to configure a local server to act as a connecting point to electronic services through a direct connection to the Internet.

#### Point-to-point connection through a local server over an Internet service provider (ISP)

This scenario shows MyCompany using the Universal Connection wizard to create a connection between its server and electronic customer support over a local ISP connection.

### Point-to-point connection through a local server that provides connectivity for other systems over an ISP

In this scenario, MyCompany creates a point-to-point connection through a local server that acts as a connecting point for other systems over an ISP.

### Multi-hop connection through a remote server

This scenario describes how MyCompany can configure a multi-hop Universal Connection to electronic customer support through a remote server over an ISP.

### Scenario: Configure a PPP dial-up connection through AGNS

#### Situation

Suppose you are responsible for maintaining an iSeries server for MyCompany, a small manufacturing company in Boone, Iowa. As part of providing this support, you need to establish a connection between IBM electronic customer support and MyCompany's iSeries server. Since MyCompany does not have an Internet network connection, you can create a connection from your iSeries server through a dial-up point-to-point (PPP) using your internal modem. Because you do not need to provide connections for other systems, you do not need to consider providing connections for other servers or partitions.

### Solution

Create a Universal Connection to IBM through AT&T Global Network Services (AGNS). In this case, you establish a connection through the Connection Manager on your local iSeries server through an AGNS point-to-point connection to electronic customer support.

### Advantages

This scenario provides the following advantages:

- MyCompany does not need to invest in additional hardware or software to receive benefit from electronic customer support. You can configure this connection using the internal modem that you already own through the Universal Connection wizard or through the GO SERVICE CL command.
- The AGNS connection provides a simple means of ensuring that MyCompany has electronic customer support available for ease of troubleshooting server problems, tracking current system hardware and software, or receiving software updates and fixes.
- The AT&T Global Network Services provides a secure connection between MyCompany and IBM by implementing its own security when making a connection. You do not need to provide additional security.

### Objectives

In this scenario, the MyCompany wants to ensure that IBM can support the MyCompany computer system, when requested by the company's network administrator. The objectives of this scenario are as follows:

- To create a secure point-to-point dial-up connection between MyCompany and electronic customer support through AT&T Global Network Services
- To automate customer support through electronic customer support and services
- To allow electronic customer support to create an electronic hardware and software inventory of MyCompany's iSeries system
- To request that electronic customer support send software fixes and updates to MyCompany over the network

### Details

The following diagram illustrates connecting the MyCompany iSeries server to electronic customer support through an AT&T Global Network Services connection.

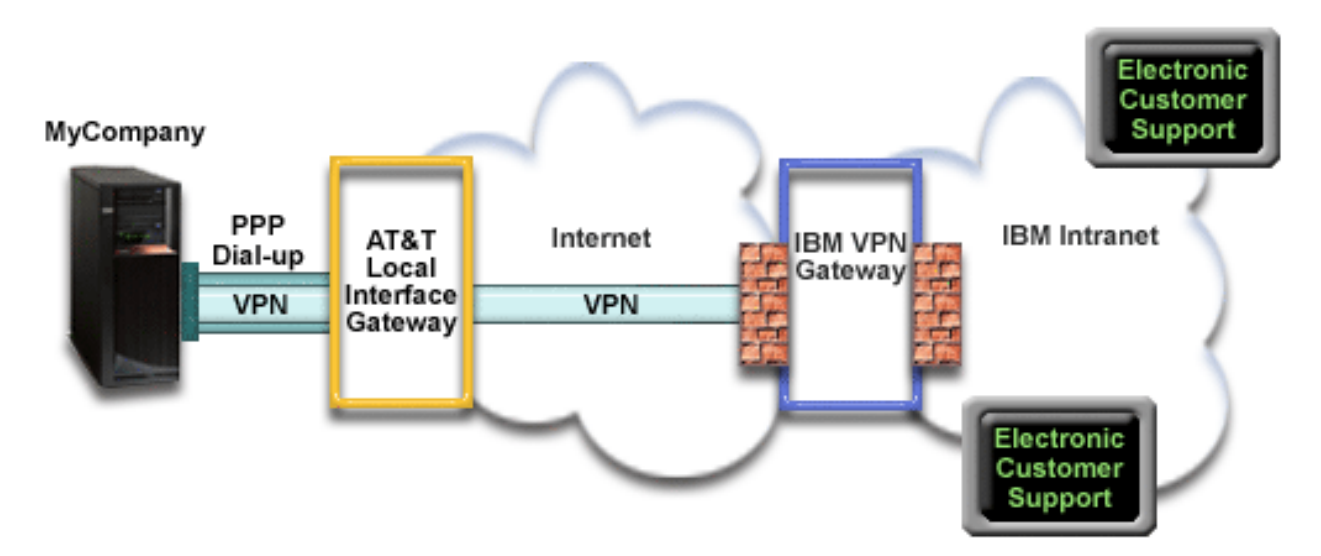

### **Configuring Universal Connection**

• iSeries Navigator launches the Universal Connection Wizard to configure the connection. This only needs to be done once unless AT&T phone numbers or other information needs to be updated.

### Using Universal Connection

When a Service Application wants to use the Universal Connection to communicate with IBM the following will occur:

- A Point-to-Point connection is made through an AT&T Local Interface Gateway (LIG).
- A Virtual Private Network (VPN) is established, if the service application is not providing its own encrypted communications, through the AT&T LIG and the Internet to a VPN Gateway at IBM.
- The service application communicates with the appropriate IBM servers to perform the requested service.

### Prerequisites and assumptions

The prerequisites for enabling electronic customer support over an AGNS connection include:

- Ensure that the iSeries Access for Windows<sup>®</sup> and iSeries Navigator exist on your personal computer, as described in the iSeries Access for Windows: Installation and setup topic.
- Ensure that you install all of the latest service packs for iSeries Navigator. The scenarios show using the V5R3 version of the software.
- Ensure that TCP/IP is active. You can start TCP/IP through the Start TCP/IP (STRTCP) command.
- You must have security officer (\*SECOFR) authority with \*ALLOBJ, \*IOSYSCFG, and \*SECADM special authorities in your OS/400 user profile and \*USE authority to WRKCNTINF in order to configure the connection using the Universal Connection wizard.
- You must install the TCP/IP Connectivity Utilities (5722–TC1).
- For the virtual private network (VPN) and SSL to operate, you must install the Cryptograph product 5722-AC3 and Digital Certificate Manger (DCM) Base option 34.
- Ensure that the QRETSVRSEC system value is set to 1. You can check this value with the Display System Value (DSPSYSVAL) command. If this value is not set to 1, enter a Change System Value (CHGSYSVAL) command.
- If using an internal modem such as the 56 Kbps modem that is provided with the 9793 adapter card, ensure that the network attribute MDMCNTRYID is set appropriately. You can check this value with the Display System Value (DSPSYSVAL) command. If this value is not set correctly, change this value with a Change System Value (CHGSYSVAL) command. This allows the account userid and password to be stored on the iSeries server.

### Current system configuration steps

Assuming that TCP/IP configuration already exists and works, complete the following steps to set up the Universal Connection if you connect to electronic customer support through MyCompany's local server:

- 1. Complete the planning worksheet.
- 2. Start iSeries Navigator and select the Universal Connection wizard.
- 3. Enter the service, address, and country information on the Universal Connection wizard dialogs.
- 4. Select the Electronic customer support (ECS) option on the Application dialog.
- 5. Specify that you want the local MyCompany iSeries server to make the connection to electronic customer support.
- 6. Select the AT&T dialup connection using AT&T Global Network Services as a connection type.
- 7. Choose a hardware resource, line description, primary telephone number, and backup telephone number for creating a connection over the modem.
- 8. Indicate that this server does not provide connectivity for other servers or partitions.
- 9. Review the Summary window to ensure that the configuration meets your requirements, and click **Finish** to save your configuration.
- 10. When prompted, Test the connection from your server to electronic customer support.

Note: Repeat this process for each service application you would like to use.

### Scenario details: Configure a point-to-point dial-up connection to AGNS

After you complete the prerequisites, you are ready to begin configuring the Universal Connection through the wizard.

### Step 1: Complete the planning worksheet.

The following planning work sheet illustrates the type of information you need before configuring the AGNS connection. You use this information when running the Universal Connection wizard.

| Planning work sheet          | Answers                                    |
|------------------------------|--------------------------------------------|
| Service information          |                                            |
| • Company                    | • MyCompany                                |
| Contact name                 | Tom Smith                                  |
| Telephone number             | • 515-870-9990                             |
| Alternative telephone number | • 515-870-9942                             |
| • Fax number                 | • 515-870-5586                             |
| Company address              |                                            |
| Street address               | • 94 West Proctor St.                      |
| City and state               | • Boone/Iowa                               |
| Country (or region)          | United States                              |
| • Zip code                   | • 55902                                    |
| National language version    | • English (2924)                           |
| • Media for PTFs (fixes)     | Automatic selection                        |
| Location                     |                                            |
| Country (or region)          | United States                              |
| • State                      | • Iowa                                     |
| Application selection        | Electronic customer support                |
| Connection method            | Through the local (current) iSeries server |
| Connection type              | A dial-up connection through AT&T Global   |
|                              | Network Services                           |
| Hardware resource            | CMN08                                      |
| Choose line                  | QESPPLIN                                   |

### Step 2: Start iSeries Navigator and select the Universal Connection wizard.

To start the Universal Connection wizard and begin establishing your connection:

- 1. Open iSeries Navigator software.
- 2. Select the server under the My Connections folder that you want to configure for electronic customer support.
- 3. Expand Network.
- 4. Expand Remote Access Services.
- 5. Right-click Originator Connection Profiles.
- 6. Select **Configure IBM Universal Connection** to start the Universal Connection wizard. The Welcome dialog appears.
- **Note:** A progress bar indicates that iSeries Navigator is loading the Universal Connection wizard. If you encounter problems while running the wizard, refer to "Troubleshoot the Universal Connection wizard" on page 58 for a solution. Run the wizard again after solving the problem.

# Step 3: Enter the service, address, and country information on the Universal Connection wizard dialogs.

To enter information about your company and connections:

- 1. On the Service Information dialog, enter the following information about MyCompany and click Next:
  - Company MyCompany
  - Contact name Tom Smith

- Telephone number 515–870–9990
- Optional: Alternative telephone number 515–870–9942
- Optional: Fax number 515–870–5586

If this information exists on your server, the company data already appears in the fields. For example, if MyCompany previously created a configuration, the wizard retrieves the data from the existing configuration.

- 2. On the Company Address dialog, enter MyCompany's address and click Next.
  - Street address 94 West Proctor St.
  - City and state Boone/Iowa
  - Country or region United States
  - Zip code 55902
  - National language version English (2924)
  - Media for PTFs Automatic selection
- **3**. On the Location dialog, select the country (or region) and the state or province where your iSeries server resides and Click **Next**.
  - Country (or region) United States
  - State Iowa

### Step 4: Select the Electronic customer support (ECS) option on the Application dialog.

Select the **Electronic customer support (ECS)** option to create a connection between your server and electronic customer support.

**Note:** This scenario describes configuring a connection to Universal Connection to electronic customer support only. You must repeat the configuration steps if you want to configure a connection for electronic service agent or Information Center Update.

# Step 5: Specify that you want the local MyCompany iSeries server to make the connection to electronic customer support.

Select the **Connect from current system or partition** option. This option lets you connect from your local server to electronic customer support.

### Step 6: Select the AT&T dialup connection using AT&T Global Network Services as a connection type.

Select the A dial-up connection using AT&T Global Network Services option as your network dial-up connection

# Step 7: Choose a hardware resource, line description, primary telephone number, and backup telephone number for creating a connection over the modem.

To specify hardware resources, telephone lines, and modems

- 1. Select an existing hardware resource from the list on the dialog and click **Next**. You can sort the hardware resources list in one of these ways:
  - List internal modem resources only.
  - List all resources by name.
  - List all resources by location
- 2. If a line description does not exist for the hardware resource, the wizard takes you to the Line Description dialog, as described in Step 3 on page 12. If a single line description exists for this hardware resource, the wizard selects this line description and takes you to the Phone Number dialog, as described in Step 4 on page 12.

If more than one line description exists for the hardware resource, the wizard displays a list of available line descriptions and gives you the option of selecting an existing line from the list or creating a new line description. Do one of the following:

- Click **Create a new line description** and click **Next**. The wizard takes you to the Line Description dialog.
- Click **Use an existing line description**, select a line description, and click **Next**. The wizard takes you to the Phone Number dialog.
- **3**. Enter a line description name and an optional longer description, and click **Next**. The wizard creates the line description and takes you to the Phone Number dialog.
- 4. Select the appropriate country or region and state from the Phone Number dialog. A group of corresponding cities and telephone numbers appears in the City list. Select a telephone number from the list and click **Next**. The wizard takes you to the Backup Phone Number dialog.

**Note:** If you have never connected your server through AT&T, the telephone numbers may not be current. Verify your telephone number selections at the AT&T Business Internet Services

### (www.attbusiness.net) 45 Web site.

5. Optional: Select the appropriate country or region and state from the Backup Phone number dialog. A group of corresponding cities and telephone numbers appears in the City list. Select a telephone number from the list and click **Next**.

If your server has an external modem associated with the hardware resource and line, the wizard takes you to the Modem dialog, as described in Step 6. If the resource selected is for an internal modem, the wizard takes you to Step 8.

6. Optional: If your server uses an external modem, select a modem name from the list, and click Next.

### Step 8: Indicate that this server does not provide connectivity for other servers or partitions.

Click **No** to indicate that this server has a direct connection to electronic customer support without providing connectivity for other systems or partitions.

# Step 9: Review the Summary window to ensure that the configuration meets your requirements, and click Finish to save your configuration.

To complete and save your server configuration:

- 1. Review the configuration summary. Click **Back** if you need to change a value on any of the wizard dialogs.
- 2. When the configuration is correct, click **Finish** to save the configuration. A progress bar indicates that the wizard is in the process of saving the configuration.

### Step 10: Test the connection from your server to electronic customer support.

To test the configuration:

- 1. Click **Yes** when the wizard prompts you to test the configuration. The Verify Universal Connection dialog appears.
- 2. Make note of any problems as the wizard displays verification progress.
- 3. Click **OK** when the wizard indicates that verification is complete.
- 4. If the wizard finds errors, restart the Universal Connection wizard, make necessary corrections, save, and retest the corrected configuration.

# Scenario: Configure a PPP dial-up connection for a server that provides connectivity for other systems through AGNS

Situation

In this situation, you are responsible for maintaining an iSeries server for MyCompany, a small manufacturing company in Boone, Iowa. As part of providing this support, you need to establish a connection between electronic customer support and the four MyCompany iSeries servers. Since

MyCompany does not have an Internet network connection, you could dial into AT&T to connect your iSeries servers to IBM over a point-to point connection. In addition, the only modem you currently have is an external 7852-400 modem, and you want to utilize this modem for all your servers.

### Solution

Create a Universal Connection to IBM through the AT&T Global Network Services (AGNS). In this case, you establish a connection through the Connection Manager on the iSeries server that has a modem through an AGNS point-to-point connection to electronic customer support. The iSeries server acts as a connecting point for the other three servers.

As an option, your system can act as a connecting point for other the other three MyCompany servers in your company that need to connect to electronic customer support services, as described in Configure a remote PPP dial-up connection. In this case, you must either select an existing L2TP terminator profile, or let the Universal Connection wizard create an L2TP terminator profile. Refer to L2TP (virtual line) for additional information about L2TP terminator profiles.

### Advantages

This scenario provides the following advantages:

- MyCompany does not need to invest in additional hardware or software to receive benefit from electronic customer support. You can configure this connection through the Universal Connection wizard using your existing external modem.
- MyCompany's other three servers can remotely connect to electronic customer support through a single server. MyCompany would only need a single modem instead of a separate modem for each system or partition.
- The AGNS connection provides a simple means of ensuring that MyCompany has electronic customer support available for ease of troubleshooting server problems, tracking current system hardware and software, or receiving software updates and fixes.
- The AT&T Global Network Services provides a secure connection between MyCompany and IBM by implementing its own security when making a connection. You do not need to provide additional security.

### Objectives

In this scenario, the customer wants to ensure that IBM can support the MyCompany system over the network though a point to point connection through the AT&T Global Network Services. The objectives of this scenario are as follows:

- To create a secure point-to-point dial-up connection between the MyCompany's 4 servers and electronic customer support through AT&T Global Network Services
- To automate customer support through electronic customer support and services
- To allow electronic customer support to create an electronic hardware and software inventory of MyCompany's iSeries system
- To permit electronic customer support to send software fixes and updates to MyCompany over the network

### Details

The following diagram illustrates connecting the MyCompany iSeries server to electronic customer support through an AT&T Global Network Services connection.

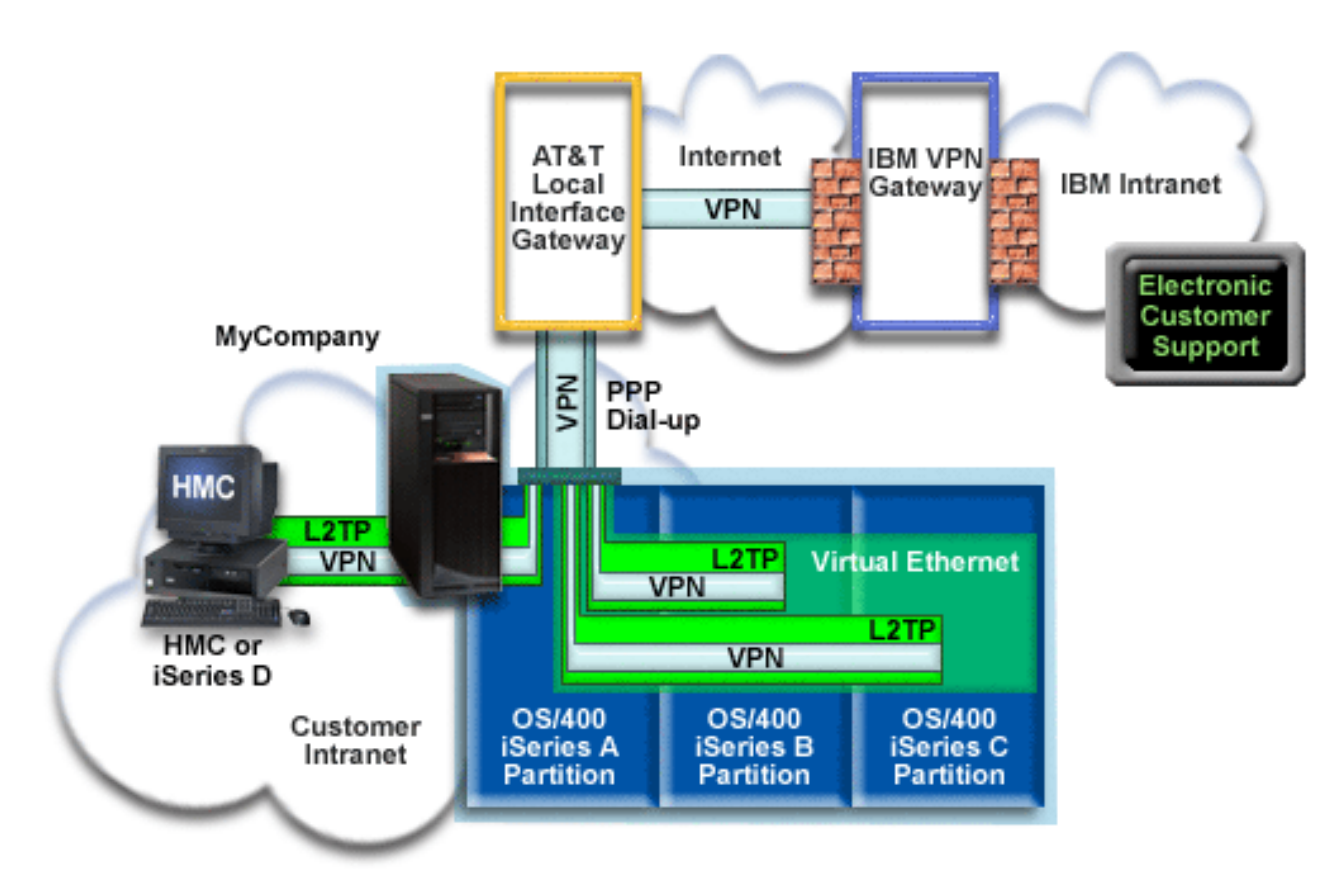

### **Configuring Universal Connection**

• iSeries Navigator launches the Universal Connection Wizard to configure the connection. This only needs to be done once on the system providing connectivity to others, and also once on each system using the connectivity.

### Using Universal Connection

When a Service Application wants to use the Universal Connection to communicate with IBM the following will occur:

- If iSeries A needs to connect, a Point-to-Point connection is made through the local modem to an AT&T Local Interface Gateway (LIG). If iSeries B, C or D needs to connect, a Point-to-Point connection is made through an L2TP tunnel using the remote modem to the AT&T LIG.
- A Virtual Private Network (VPN) is established, if the service application is not providing its own encrypted communications, through the AT&T LIG and the Internet to a VPN Gateway at IBM.
- The service application communicates with the appropriate IBM servers to perform the requested service.

### Prerequisites and assumptions

The prerequisites for enabling electronic customer support over an AGNS connection include:

- Ensure that the iSeries Access for Windows and iSeries Navigator exist on your personal computer, as described in the iSeries Access for Windows: Installation and setup topic.
- Ensure that you install all of the latest service packs for iSeries Navigator. The scenarios show using the V5R3 version of the software.
- Ensure that TCP/IP is active. You can start TCP/IP through the Start TCP/IP (STRTCP) command.

- You must have security officer (\*SECOFR) authority with \*ALLOBJ, \*IOSYSCFG, and \*SECADM special authorities in your OS/400 user profile and \*USE authority to WRKCNTINF in order to configure the connection using the Universal Connection wizard.
- You must install the TCP/IP Connectivity Utilities (5722–TC1).
- For the virtual private network (VPN) and SSL to operate, you must install the Cryptograph product 5722-AC3 and Digital Certificate Manger (DCM) Base option 34.
- Ensure that the QRETSVRSEC system value is set to 1. You can check this value with the Display System Value (DSPSYSVAL) command. If this value is not set to 1, enter a Change System Value (CHGSYSVAL) command.
- If using an internal modem such as the 56 Kbps modem that is provided with the 9793 adapter card, ensure that the network attribute MDMCNTRYID is set appropriately. You can check this value with the Display System Value (DSPSYSVAL) command. If this value is not set correctly, change this value with a Change System Value (CHGSYSVAL) command. This allows the account userid and password to be stored on the iSeries server.
- IP connectivity is required between the system or partition with the modem and the systems or partitions wishing to use it.

### Current system or partition configuration steps

Assuming that TCP/IP configuration already exists and works, complete the following steps to set up the Universal Connection when your local server acts as a connecting point for the other three servers in MyCompany:

- 1. Complete the planning work sheet.
- 2. Start the iSeries Navigator and select the Universal Connection wizard.
- 3. Enter the service, address, and country information on the Universal Connection wizard dialogs.
- 4. Select the Electronic customer support (ECS) option on the Application dialog.
- 5. Specify that you want the local MyCompany iSeries server to make the connection to electronic customer support.
- 6. Select the AT&T dial-up connection using AT&T Global Network Services as a connection type.
- 7. Choose a hardware resource, line description, primary telephone number, and backup telephone number for creating a connection over the modem.
- 8. Specify that you want this iSeries server to provide connectivity for other systems that connect to electronic customer support.
- 9. Select an interface the other servers use when connecting to electronic customer support.
- **10**. Create or select L2TP terminator profiles. You need these profiles to provide connectivity to the other systems or servers that connect to electronic customer support through your server.
- 11. Review the Summary window to ensure that the configuration meets your requirements, and click **Finish** to save your configuration.
- 12. When prompted, test the connection from your server to electronic customer support.

# Scenario details: Configure a PPP dial-up connection to a server that provides connectivity to other systems

After you complete the prerequisites, you are ready to begin configuring the Universal Connection through the wizard.

### Step 1: Complete the planning work sheet.

The following planning work sheet illustrates the type of information you need before configuring the AGNS connection. You use this information when running the Universal Connection wizard.

| Planning work sheet                                                                                 | Answers                                                    |
|----------------------------------------------------------------------------------------------------|------------------------------------------------------------|
| Service information                                                                                 |                                                            |
| • Company                                                                                           | MyCompany                                                  |
| Contact name                                                                                        | Tom Smith                                                  |
| Telephone number                                                                                    | • 515-870-9990                                             |
| Alternative telephone number                                                                        | • 515-870-9942                                             |
| • Fax number                                                                                        | • 515-870-5586                                             |
| Company address                                                                                     |                                                            |
| Street address                                                                                      | • 94 West Proctor St.                                      |
| City and state                                                                                      | Boone/Iowa                                                 |
| Country (or region)                                                                                 | United States                                              |
| • Zip code                                                                                          | • 55902                                                    |
| National language version                                                                           | • English (2924)                                           |
| Media for PTFs (fixes)                                                                              | Automatic selection                                        |
| Location                                                                                            |                                                            |
| Country (or region)                                                                                 | United States                                              |
| • State                                                                                             | • Iowa                                                     |
| Application selection                                                                               | Electronic customer support                                |
| Connection method                                                                                   | Through current iSeries server                             |
| Connection type                                                                                     | A dial-up connection using AT&T Global<br>Network Services |
| Hardware resource                                                                                   | CMN07                                                      |
| Choose line                                                                                         | QESPPLIN (or other line description)                       |
| Modem type (if you use an external modem)                                                           | IBM 7852–400                                               |
| Interface description for other systems to use when connecting this system through a TCP/IP address | 10.1.1.1 (Ethernet)                                        |

### Step 2: Start the iSeries Navigator and select the Universal Connection wizard.

To start the Universal Connection wizard and begin establishing your connection:

- 1. Open iSeries Navigator software.
- 2. Select the server under the My Connections folder that you want to configure for electronic customer support.
- 3. Expand Network.
- 4. Expand Remote Access Services.
- 5. Right-click Originator Connection Profiles.
- 6. Select **Configure IBM Universal Connection** to start the Universal Connection wizard. The Welcome dialog appears.
- **Note:** A progress bar indicates that iSeries Navigator is loading the Universal Connection wizard. If you encounter problems while running the wizard, refer to "Troubleshoot the Universal Connection wizard" on page 58 for a solution. Run the wizard again after solving the problem.

# Step 3: Enter the service, address, and country information on the Universal Connection wizard dialogs.

To enter information about your company and connections:

- 1. On the Service Information dialog, enter the following information about MyCompany and click Next:
  - Company MyCompany
  - Contact name Tom Smith
  - Telephone number 515–870–9990

- Optional: Alternative telephone number 515–870–9942
- Optional: Fax number 515–870–5586

If this information exists on your server, the company data already appears in the fields. For example, if MyCompany previously created a configuration, the wizard retrieves the data from the existing configuration.

- 2. On the Company Address dialog, enter MyCompany's address and click Next.
  - Street address 94 West Proctor St.
  - City and state Boone/Iowa
  - Country or region United States
  - Zip code 55902
  - National language version English (2924)
  - Media for PTFs Automatic selection
- **3**. On the Location dialog, select the country (or region) and the state or province where your iSeries server resides and Click **Next**.
  - Country (or region) United States
  - State Iowa

### Step 4: Select the Electronic customer support (ECS) option on the Application dialog.

Select the Electronic customer support (ECS) option to create a connection to electronic customer support option to create a connection between your server and electronic customer support.

**Note:** If you have never connected your server through AT&T, the telephone numbers may not be current. Verify your telephone number selections at the AT&T Business Internet Services

### (www.attbusiness.net) 45 Web site.

### Step 5: Specify that you want the local MyCompany iSeries server to make the connection to electronic customer support.

Select the **Connect from current system or partition** option. This option lets you connect from your local server to electronic customer support.

# Step 6: Select the AT&T dial-up connection using AT&T Global Network Services as a connection type.

Select the A dial-up connection using AT&T option as your network dial-up connection.

### Step 7: Choose a hardware resource, line description, primary telephone number, and backup telephone number for creating a connection over the modem.

To specify hardware resources, telephone lines, and modems

- 1. Select an existing hardware resource from the list on the dialog and click **Next**. You can sort the hardware resources list in one of these ways:
  - List internal modem resources only.
  - List all resources by name.
  - List all resources by location
- 2. If a line description does not exist for the hardware resource, the wizard takes you to the Line Description dialog, as described in Step 3 on page 18. If a single line description exists for this hardware resource, the wizard selects this line description and takes you to the Phone Number dialog, as described in Step 4 on page 18.

If more than one line description exists for the hardware resource, the wizard displays a list of available line descriptions and gives you the option of selecting an existing line from the list or creating a new line description. Do one of the following:

- Click **Create a new line description** and click **Next**. The wizard takes you to the Line Description dialog.
- Click **Use an existing line description**, select a line description, and click **Next**. The wizard takes you to the Phone Number dialog.
- **3**. Enter a line description name and an optional longer description, and click **Next**. The wizard creates the line description and takes you to the Phone Number dialog.
- 4. Select the appropriate country or region and state from the Phone Number dialog. A group of corresponding cities and telephone numbers appears in the City list. Select a telephone number from the list and click **Next**. The wizard takes you to the Backup Phone Number dialog.

**Note:** If you have never connected your server through AT&T, the telephone numbers may not be current. Verify your telephone number selections at the AT&T Business Internet Services

(www.attbusiness.net) + Web site.

5. Optional: Select the appropriate country or region and state from the Backup Phone number dialog. A group of corresponding cities and telephone numbers appears in the City list. Select a telephone number from the list and click **Next**.

If your server has an external modem associated with the hardware resource and line, the wizard takes you to the Modem dialog, as described in Step 6. If the resource selected is for an internal modem, the wizard takes you to Step 8.

6. Optional: If your server uses an external modem, select a modem name from the list, and click Next.

# Step 8: Specify that you want this iSeries server to provide connectivity for other systems that connect to electronic customer support.

Select Yes to indicate that this server provides connectivity for other servers or partitions and click Next.

### Step 9: Select an interface the other servers use when connecting to electronic customer support.

Select the interfaces that the other MyCompany servers will use when connecting to IBM. Select one of the following options:

- Click Any interface to let the Universal connection accept connections from all TCP/IP interfaces.
- Click **Select interfaces** to select specific interfaces to listen for connection requests. The list box become active. Select all appropriate interfaces. The wizard automatically creates an L2TP terminator for each interface that does not have an associated terminator. If there are L2TP terminators associated with an interface, the wizard prompts you to select the one terminator you wish to associate with the interface.

As an option, you can select multiple interfaces with the CTRL key.

In this case, MyCompany selects 10.1.1.1 Ethernet Interface.

### Step 10: Create or select L2TP terminator profiles.

- 1. Select an L2TP terminator profile for each of your selected interfaces. Choose one of the following options:
  - Click **Create a new profile named QTOCL2T***nn* where *nn* represents a number from 00 to 99. With this selection, the wizard creates, names, and consecutively numbers the new L2TP profile.
  - Click Select an existing profile to choose a specific L2TP profile for the associated interface.

In this case, MyCompany lets the Universal Connection wizard create an L2TP profile.

2. Ensure that the **Start selected L2TP terminator profiles when TCP/IP is started** check box is checked. MyCompany wishes to start this profile when starting TCP/IP.

**Note:** By starting the selected L2TP terminator profile when the system starts TCP/IP, all other L2TP terminator profiles for this interface will be modified not to start with TCP/IP.

If you specify that you do not want to start the selected L2TP terminator profiles when TCP/IP is started, you must manually start the L2TP terminator before using the connection to the systems.

# Step 11: Review the Summary window to ensure that the configuration meets your requirements, and click Finish to save your configuration.

To complete and save your server configuration:

- 1. Review the configuration summary. Click **Back** if you need to change a value on any of the wizard dialogs.
- 2. When the configuration is correct, click **Finish** to save the configuration. A progress bar indicates that the wizard is in the process of saving the configuration.

### Step 12: Test the connection from your server to electronic customer support.

To test the configuration:

- 1. Click **Yes** when the wizard prompts you to test the configuration. The Verify Universal Connection dialog appears.
- 2. Make note of any problems as the wizard displays verification progress.
- 3. Click **OK** when the wizard indicates that verification is complete.
- 4. If the wizard finds errors, restart the Universal Connection wizard, make necessary corrections, save, and retest the corrected configuration.
- **Note:** After completing this scenario the system is ready to communicate with IBM and to accept remote connection requests from other systems. The Configure a remote PPP dial-up connection scenario should be repeated for each system or partition that is to use this system to reach IBM Electronic Customer Support.

### Scenario: Configure a remote PPP dial-up connection

### Situation

Suppose you purchase an additional iSeries server for MyCompany, a small manufacturing company in Boone, Iowa. As part of providing support, you need to establish a connection between electronic customer support and MyCompany's iSeries server. Since this server does not include a modem and MyCompany does not have an Internet bound network connection, you could configure a remote connection through another iSeries server or HMC that already has a dial up point-to point connection to electronic customer services. For more information on set up for an HMC environment, see Setting up your service environment in the eServer Hardware Information Center.

### Solution

Create a remote Universal Connection to IBM through the AT&T Global Network Services (AGNS). In this case, you establish a connection through the Connection Manager on your remote iSeries server through an AGNS point-to-point connection to electronic customer support.

### Advantages

This scenario provides the following advantages:

• MyCompany does not need to invest in an additional modem, cabling, or software to receive benefit from electronic customer support. You can configure this connection through the Universal Connection wizard.

- The AGNS connection provides a simple means of ensuring that MyCompany has electronic customer support available for ease of troubleshooting server problems, tracking current system hardware and software, or receiving software updates and fixes.
- The AT&T Global Network Services provides a secure connection between MyCompany and IBM by implementing its own security when making a connection. You do not need to provide additional security.

### Objectives

In this scenario, the customer wants to ensure that IBM can support the remote MyCompany server over the network though a point to point connection through AT&T Global Network Services. The objectives of this scenario are as follows:

- To create a remote point-to-point dial-up connection between the customer and ECS through AT&T Global Network Services
- To automate customer support through electronic customer support and services
- To allow remote electronic customer support to create an electronic hardware and software inventory of MyCompany's iSeries servers
- To permit electronic customer support to send software fixes and updates to the remote MyCompany iSeries server over the network

### Details

The following diagram illustrates creating a remote connection to another server to access electronic customer support through an AT&T Global Network Services connection.

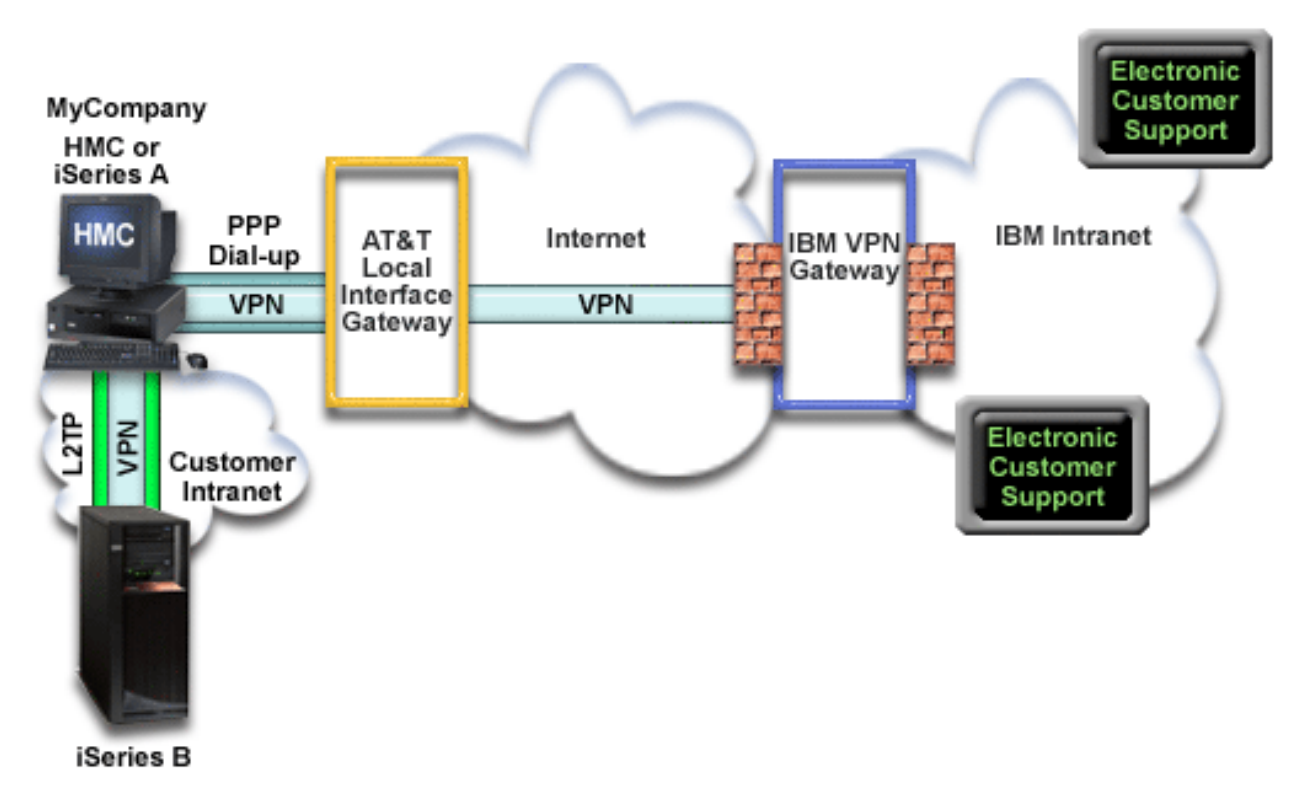

### Prerequisites and assumptions

The prerequisites for enabling electronic customer support over remote AGNS connection include:

• Ensure that the iSeries Access for Windows and iSeries Navigator exist on your personal computer, as described in the iSeries Access for Windows: Installation and setup.

- Ensure that you install all of the latest service packs for iSeries Navigator. The scenarios show using the V5R3 version of the software.
- Ensure that TCP/IP is active. You can start TCP/IP through the Start TCP/IP (STRTCP) command.
- You must have security officer (\*SECOFR) authority with \*ALLOBJ, \*IOSYSCFG, and \*SECADM special authorities in your OS/400 user profile and \*USE authority to WRKCNTINF in order to configure the connection using the Universal Connection wizard.
- You must install the TCP/IP Connectivity Utilities (5722–TC1).
- You must install the Cryptograph product 5722-AC3 and Digital Certificate Manger (DCM) Base option 34.

**Note:** This scenario is supported for V5R1, V5R2, and V5R3 systems. However, V5R3 iSeries Navigator is required in order to configure this option. The VPN will only be used over AT&T if your server is at V5R3 or later.

- Ensure that the QRETSVRSEC system value is set to 1. You can check this value with the Display System Value (DSPSYSVAL) command. If this value is not set to 1, enter a Change System Value (CHGSYSVAL) command.
- The Universal Connection from the server with the modem must have been configured to provide AT&T connectivity to others before you can actually use this remote connection. If the modem is attached to an HMC, see Setting up your service environment in the eServer Hardware Information Center for instructions on how to configure it to allow the use of its modem.
- You must have configured TCP/IP connectivity between this system and the one containing the modem.

### Remote server configuration steps

Assuming that TCP/IP configuration already exists and works, complete the following steps to set up the Universal Connection if you connect to electronic customer support through a remote system:

- 1. Complete the planning work sheet.
- 2. Start iSeries Navigator and select the Universal Connection wizard.
- **3**. Enter the service, address, and country (or region) information on the Universal Connection wizard dialogs.
- 4. Select the Electronic customer support (ECS) option on the Application dialog.
- 5. Specify that you want the MyCompany iSeries server to connect to electronic customer support through a remote server.
- 6. Select the AT&T dialup connection using AT&T Global Network Services as a connection type.
- 7. To create the remote connection to IBM, enter the dial gateway address or host name of the server that connects to IBM.
- 8. Review the Summary window to ensure that the configuration meets your requirements, and click **Finish** to save your configuration.
- 9. When prompted, Test the connection from your server to electronic customer support.

### Scenario details: Configure a remote point-to-point dial-up connection

After you complete the prerequisites, you are ready to begin configuring the Universal Connection through the wizard.

### Step 1: Complete the planning work sheet.

The following planning work sheet illustrates the type of information you need before configuring the AGNS connection. You use this information when running the Universal Connection wizard.

| Planning work sheet                                    | Answers                                                                                                    |
|--------------------------------------------------------|----------------------------------------------------------------------------------------------------|
| Service information                                    |                                                                                                    |
| • Company                                              | • MyCompany                                                                                                    |
| Contact name                                           | Tom Smith                                                                                                    |
| Telephone number                                       | • 515-870-9990                                                                                                    |
| Alternative telephone number                           | • 515-870-9942                                                                                                    |
| • Fax number                                           | • 515-870-5586                                                                                                    |
| Company address                                        |                                                                                                    |
| Street address                                         | • 94 West Proctor St.                                                                                                    |
| City and state                                         | Boone/Iowa                                                                                                    |
| Country (or region)                                    | United States                                                                                                    |
| • Zip Code                                             | • 55902                                                                                                    |
| National language version                              | • English (2924)                                                                                                    |
| Media for PTFs (fixes)                                 | Automatic selection                                                                                                    |
| Location                                               |                                                                                                    |
| Country (or region)                                    | United States                                                                                                    |
| • State                                                | • Iowa                                                                                                    |
| Application selection                                  | Electronic customer support                                                                                               |
| Connection method                                      | Through a remote server                                                                                                   |
| Connection type                                        | A dial-up connection using AT&T Global<br>Network Services                                                                |
| Dial gateway address of the remote server or host name | 192.168.1.1. (As an alternative, supply the host name [charlie.mycompany.com]) if the system being configured is at V5R3. |

### Step 2: Start iSeries Navigator and select the Universal Connection wizard.

To start the Universal Connection wizard and begin establishing your connection:

- 1. Open iSeries Navigator software.
- 2. Select the server under the My Connections folder that you want to configure for electronic customer support.
- 3. Expand Network.
- 4. Expand Remote Access Services.
- 5. Right-click Originator Connection Profiles.
- 6. Select **Configure IBM Universal Connection** to start the Universal Connection wizard. The Welcome dialog appears.
- **Note:** A progress bar indicates that iSeries Navigator is loading the Universal Connection wizard. If you encounter problems while running the wizard, refer to "Troubleshoot the Universal Connection wizard" on page 58 for a solution. Run the wizard again after solving the problem.

# Step 3: Enter the service, address, and country (or region) information on the Universal Connection wizard dialogs.

To enter information about your company and connections:

- 1. On the Service Information dialog, enter the following information about MyCompany and click Next:
  - Company MyCompany
  - Contact name Tom Smith
  - Telephone number 515–870–9990
  - Optional: Alternative telephone number 515–870–9942
  - Optional: Fax number 515–870–5586

If this information exists on your server, the company data already appears in the fields. For example, if MyCompany previously created a configuration, the wizard retrieves the data from the existing configuration.

- 2. On the Company Address dialog, enter MyCompany's address and click Next.
  - Street address 94 West Proctor St.
  - City and state Boone/Iowa
  - Country or region United States
  - Zip code 55902
  - National language version English (2924)
  - Media for PTFs Automatic selection
- **3**. On the Location dialog, select the country (or region) and the state or province where your iSeries server resides and Click **Next**.
  - Country (or region) United States
  - State Iowa

### Step 4: Select the Electronic customer support (ECS) option on the Application dialog.

Select the **Electronic customer support (ECS)** option to create a connection between your server and electronic customer support. Click **Next**.

**Note:** If you have never connected your server through AT&T, the telephone numbers may not be current. Verify your telephone number selections at the AT&T Business Internet Services

(www.attbusiness.net) + Web site.

### Step 5: Specify that you want the MyCompany iSeries server to connect to electronic customer support through a remote server.

Select the **Connect through another system or partition** option to create a connection through a remote server and click **Next**.

Step 6: Select the AT&T dialup connection using AT&T Global Network Services as a connection type.

Select the A dial-up connection using AT&T Global Network Services option and click Next.

### Step 7: To create the remote connection to IBM, enter the dial gateway address or host name of the server that connects to IBM.

Enter the dial gateway address of the remote server or enter the remote server name and click **Next**. The dial gateway address is 192.168.1.1. The name of the MyCompany server is Charlie.mycompany.com in this scenario.

### Step 8: Review the Summary window to ensure that the configuration meets your requirements, and click Finish to save your configuration.

To complete and save your server configuration:

- 1. Review the configuration summary. Click **Back** if you need to change a value on any of the wizard dialogs.
- 2. When the configuration is correct, click **Finish** to save the configuration. A progress bar indicates that the wizard is in the process of saving the configuration.

### Step 9: Test the connection from your server to electronic customer support.

To test the configuration:

**Note:** Ensure that the L2TP terminator is active on the remote server, or if the remote server is an HMC, ensure that it has been configured to allow dialing using the local modem.

- 1. Click **Yes** when the wizard prompts you to test the configuration. The Verify Universal Connection dialog appears.
- 2. Make note of any problems as the wizard displays verification progress.
- 3. Click **OK** when the wizard indicates that verification is complete.
- 4. If the wizard finds errors, restart the Universal Connection wizard, make necessary corrections, save, and retest the corrected configuration.

### Scenario: Configure a direct Internet connection

### Situation

Suppose you are responsible for maintaining an iSeries server for MyCompany, a small manufacturing company in Boone, Iowa. As part of providing this support, you need to establish a connection between electronic customer support and MyCompany's iSeries server. Since MyCompany has an Internet connection and its iSeries server has a fixed global routable IP address or is behind a NAT firewall (see NAT compatible IPSec for details), you can create a connection from your iSeries server through your Internet connection. Because you do not need to provide connection for other systems, you do not need to consider providing connections for other servers or partitions.

### Solution

Create a Universal Connection to IBM through a direct Internet connection. The Universal Connection wizard creates all the required definitions for the connection to electronic customer support.

### Advantages

This scenario provides the following advantages:

- MyCompany can use its existing hardware and Internet provider to receive benefit from electronic customer support. You can configure this connection through the Universal Connection wizard.
- Using an existing Internet connection provides a simple means of ensuring that MyCompany has electronic customer support available for ease of troubleshooting server problems, tracking current system hardware and software, or receiving software updates and fixes.
- This option provides higher speed connections than modem-based solutions.

### Objectives

In this scenario, the customer wants to ensure that IBM can support the MyCompany system over the network though a direct connection to the Internet. The objectives of this scenario are as follows:

- To create an Internet connection between MyCompany and electronic customer support through MyCompany's cable modem, or other high-speed connection, over a direct Internet connection.
- To automate customer support through electronic customer support and services
- To allow electronic customer support to create an electronic hardware and software inventory of MyCompany's iSeries system
- To permit electronic customer support to send software fixes and updates to MyCompany over the network

### Details

The following diagram illustrates connecting the MyCompany iSeries server to electronic customer support through a direct connection to the Internet.

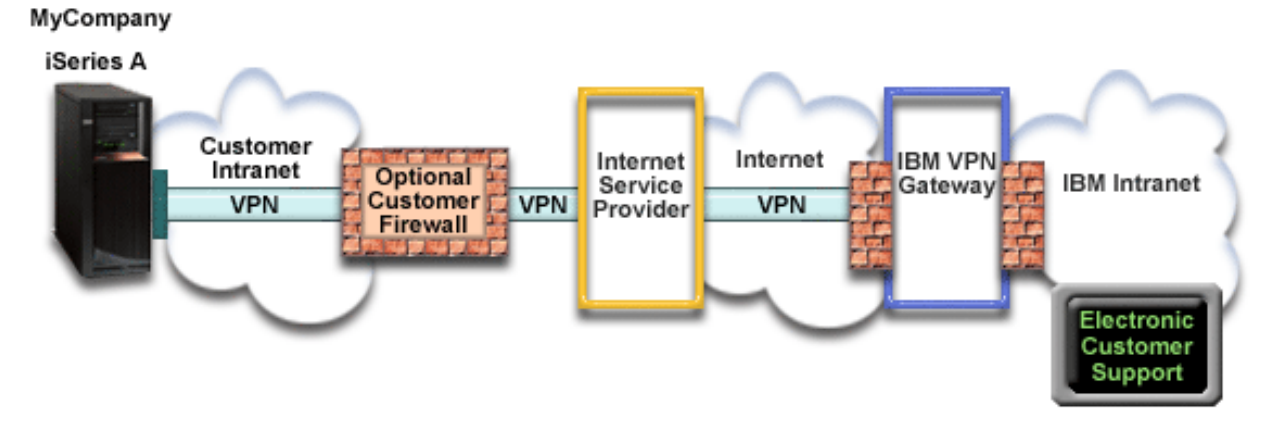

### **Configuring Universal Connection**

• iSeries Navigator launches the Universal Connection Wizard to configure the connection. This only needs to be done once unless some configuration information needs to be updated.

### **Using Universal Connection**

When a Service Application wants to use the Universal Connection to communicate with IBM the following will occur:

- A Virtual Private Network (VPN) is established through your existing Internet connection to a VPN Gateway at IBM.
- The service application communicates with the appropriate IBM servers to perform the requested service.

### Prerequisites and assumptions

The prerequisites for enabling electronic customer support over a direct Internet connection include:

- The iSeries server must have a globally routable IP address, or the server must be behind a NAT firewall with a globally routable address.
- Ensure that the iSeries Access for Windows and iSeries Navigator exist on your personal computer, as described in the iSeries Access for Windows: Installation and setup topic.
- Ensure that you install all of the latest service packs for iSeries Navigator. The scenarios show using the V5R3 version of the software.
- Ensure that TCP/IP is active. You can start TCP/IP through the Start TCP/IP (STRTCP) command.
- You must have security officer (\*SECOFR) authority with \*ALLOBJ, \*IOSYSCFG, and \*SECADM special authorities in your OS/400 user profile and \*USE authority to WRKCNTINF in order to configure the connection using the Universal Connection wizard.
- You must install the TCP/IP Connectivity Utilities (5722–TC1).
- You must install the Cryptograph product 5722–AC3 and Digital Certificate Manger (DCM) Base option 34.
- Ensure that the QRETSVRSEC system value is set to 1. You can check this value with the Display System Value (DSPSYSVAL) command. If this value is not set to 1, enter a Change System Value (CHGSYSVAL) command.
- Ensure your default TCP/IP route, or a host route, directs traffic out the appropriate TCP/IP interface to the Internet to allow the VPN to be established to IBM. For details, see "Determine the IBM VPN Gateway addresses" on page 58.
- Ensure your filter rules allow Universal Connection traffic to flow to the Internet. For details, see "IP Packet Filter Firewall" on page 3.

### Current system configuration steps

Assuming that TCP/IP configuration already exists and works, complete the following steps to set up the Universal Connection if you connect to electronic customer support through MyCompany's local server:

- 1. Complete the planning work sheet.
- 2. Start iSeries Navigator and select the Universal Connection wizard.
- 3. Enter the service, address, and country information on the Universal Connection wizard dialogs.
- 4. Select the Electronic customer support (ECS) option on the Application dialog.
- 5. Specify that you want the local MyCompany iSeries server to make the connection to electronic customer support.
- 6. Select the Direct Internet connection type.
- 7. Indicate that this server does not provide connectivity for other servers or partitions.
- 8. Review the Summary window to ensure that the configuration meets your requirements, and click **Finish** to save your configuration.
- 9. When prompted, Test the connection from your server to electronic customer support.

### Scenario details: Configure a direct Internet connection

After you complete the prerequisites, you are ready to begin configuring the Universal Connection through the wizard.

### Step 1: Complete the planning work sheet.

The following planning work sheet illustrates the type of information you need before configuring the direct Internet connection. You use this information when running the Universal Connection wizard.

| Planning work sheet          | Answers                          |
|------------------------------|----------------------------------|
| Service information          |                                  |
| • Company                    | • MyCompany                      |
| Contact name                 | Tom Smith                        |
| Telephone Number             | • 515-870-9990                   |
| Alternative telephone number | • 515-870-9942                   |
| • Fax number                 | • 515-870-5586                   |
| Company address              |                                  |
| Street address               | • 94 West Proctor St.            |
| City and state               | • Boone/Iowa                     |
| Country (or region)          | United States                    |
| • Zip Code                   | • 55902                          |
| National language version    | • English (2924)                 |
| Media for PTFs               | Automatic selection              |
| Location                     |                                  |
| Country (or region)          | United States                    |
| • State                      | • Iowa                           |
| Application selection        | Electronic Customer Support      |
| Connection method            | Through the local iSeries server |
| Connection type              | Direct                           |

### Step 2: Start iSeries Navigator and select the Universal Connection wizard.

To start the Universal Connection wizard and begin establishing your connection:

- 1. Open iSeries Navigator software.
- 2. Select the server under the My Connections folder that you want to configure for electronic customer support.
- 3. Expand Network.

- 4. Expand Remote Access Services.
- 5. Right-click Originator Connection Profiles.
- 6. Select **Configure IBM Universal Connection** to start the Universal Connection wizard. The Welcome dialog appears.

**Note:** A progress bar indicates that iSeries Navigator is loading the Universal Connection wizard. If you encounter problems while running the wizard, refer to "Troubleshoot the Universal Connection wizard" on page 58 for a solution. Run the wizard again after solving the problem.

## Step 3: Enter the service, address, and country information on the Universal Connection wizard dialogs.

To enter information about your company and connections:

- 1. On the Service Information dialog, enter the following information about MyCompany and click Next:
  - Company MyCompany
  - Contact name Tom Smith
  - Telephone number 515–870–9990
  - Optional: Alternative telephone number 515–870–9942
  - Optional: Fax number 515–870–5586

If this information exists on your server, the company data already appears in the fields. For example, if MyCompany previously created a configuration, the wizard retrieves the data from the existing configuration.

- 2. On the Company Address dialog, enter MyCompany's address and click Next.
  - Street address 94 West Proctor St.
  - City and state Boone/Iowa
  - Country or region United States
  - Zip code 55902
  - National language version English (2924)
  - Media for PTFs Automatic selection
- **3**. On the Location dialog, select the country (or region) and the state or province where your iSeries server resides and Click **Next**.
  - Country (or region) United States
  - State Iowa

#### Step 4: Select the Electronic customer support (ECS) option on the Application dialog.

Select the **Electronic customer support (ECS)** option to create a connection between your server and electronic customer support.

**Note:** This scenario describes configuring a connection to Universal Connection to electronic customer support only. You must repeat the configuration steps if you want to configure a connection for electronic service agent or Information Center Update.

### Step 5: Specify that you want the local MyCompany iSeries server to make the connection to electronic customer support.

Select the **Connect from current system or partition** option. This option lets you connect from your local server to electronic customer support.

Step 6: Select the Direct Internet connection type.

Choose A direct connection to the Internet as a connection type.

Step 7: Indicate that this server does not provide connectivity for other servers or partitions.

Select **No** to indicate that this server has a direct connection to electronic customer support without providing connectivity for other server or partitions.

# Step 8: Review the Summary window to ensure that the configuration meets your requirements, and click Finish to save your configuration.

To complete and save your server configuration:

- 1. Review the configuration summary. Click **Back** if you need to change a value on any of the wizard dialogs.
- 2. When the configuration is correct, click **Finish** to save the configuration. A progress bar indicates that the wizard is in the process of saving the configuration.

### Step 9: Test the connection from your server to electronic customer support.

To test the configuration:

- 1. Click **Yes** when the wizard prompts you to test the configuration. The Verify Universal Connection dialog appears.
- 2. Make note of any problems as the wizard displays verification progress.
- 3. Click OK when the wizard indicates that verification is complete.
- 4. If the wizard finds errors, restart the Universal Connection wizard, make necessary corrections, save, and retest the corrected configuration.

# Scenario: Configure a direct Internet connection from a server that provides connectivity for other systems or partitions

Situation

Suppose you are responsible for maintaining an iSeries server for MyCompany, a small manufacturing company in Boone, Iowa. As part of providing this support, you need to establish a connection between electronic customer support and MyCompany's iSeries server. Since MyCompany has an Internet network connection and a fixed global routable IP address cable modem, you can create a connection from your iSeries server through your cable modem. With this system, your server provides connectivity (as a VPN multi-hop gateway) for the three other MyCompany servers that need to connect to electronic customer support services.

### Solution

Create a Universal Connection to IBM through a direct Internet connection. The Universal Connection wizard creates all the required definitions for the connection to electronic customer support. To provide connectivity for other systems, the wizard will create an L2TP terminator profile, or you can select an existing L2TP terminator profile. Refer to L2TP (virtual line) for additional information about L2TP terminator profiles.

### Advantages

This scenario provides the following advantages:

- MyCompany can use its existing hardware and Internet provider to receive benefit from electronic customer support. You can configure this connection through the Universal Connection wizard.
- The Internet connection provides a simple means of ensuring that MyCompany has electronic customer support available for ease of troubleshooting server problems, tracking current system hardware and software, or receiving software updates and fixes.
- MyCompany's other three servers can remotely connect to electronic customer support through a single server. MyCompany would only need connectivity from one system.
- A direct Internet connection provides a high-speed connection to electronic services.

• With this scenario the other MyCompany servers are protected from the Internet.

### Objectives

In this scenario, the customer wants to ensure that IBM can support the MyCompany system over a direct connection to the Internet. The objectives of this scenario are as follows:

- To create a direct connection between the MyCompany's four servers and electronic customer support through the Internet.
- To automate customer support through electronic customer support and services
- To allow electronic customer support to create an electronic hardware and software inventory of MyCompany's iSeries system
- To permit electronic customer support to send software fixes and updates to MyCompany over the network

### Details

The following diagram illustrates connecting the MyCompany iSeries server to electronic customer support through a direct connection to the Internet.

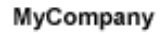

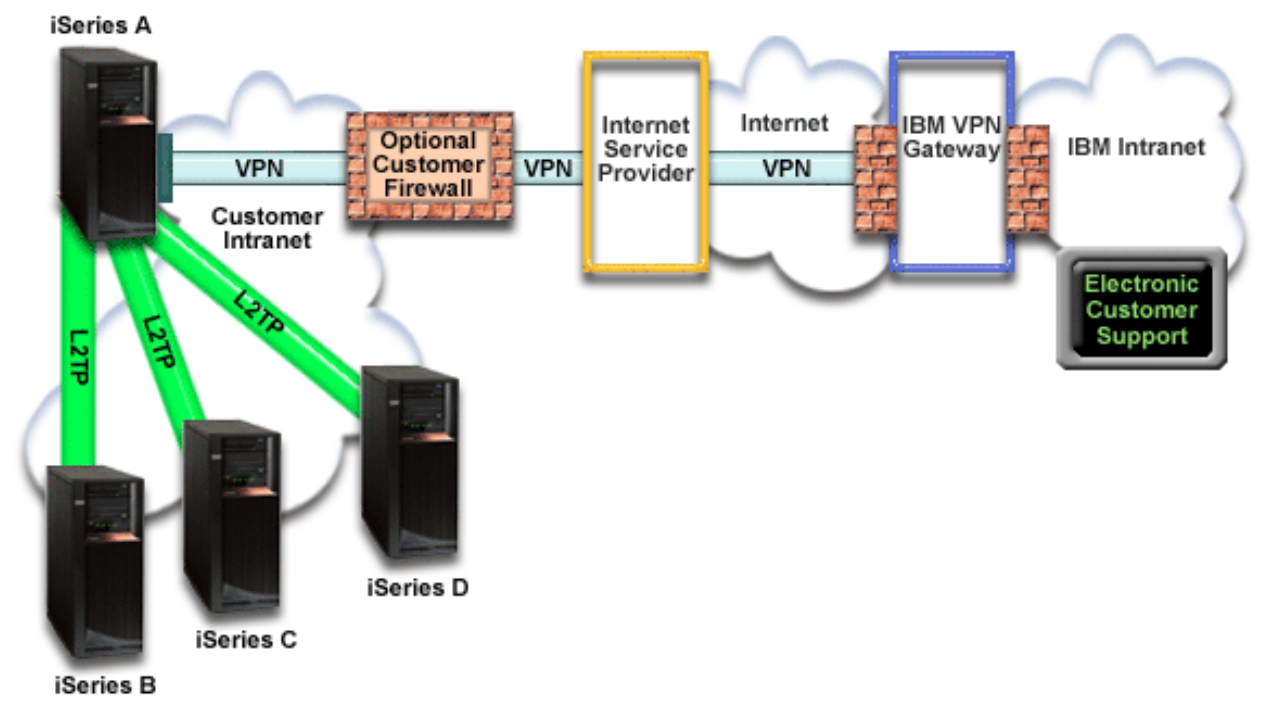

### **Configuring Universal Connection**

• iSeries Navigator launches the Universal Connection Wizard to configure the connection. This only needs to be done once unless some configuration information needs to be updated.

### Using Universal Connection

When a Service Application wants to use the Universal Connection to communicate with IBM the following will occur:

• If iSeries A is connecting, a Virtual Private Network (VPN) is established through your existing Internet connection to a VPN Gateway at IBM. If iSeries B, C, or D are connecting, an L2TP tunnel is established to iSeries A which initiates a VPN through your existing Internet connection to a VPN Gateway at IBM.

• The service application communicates with the appropriate IBM servers to perform the requested service.

### Prerequisites and assumptions

The prerequisites for enabling electronic customer support over a direct Internet connection include:

- The iSeries server must have a globally routable IP address, or the server must be behind a NAT firewall with a globally routable address.
- Ensure that the iSeries Access for Windows and iSeries Navigator exist on your personal computer, as described in the iSeries Access for Windows: Installation and setup topic.
- Ensure that you install all of the latest service packs for iSeries Navigator. The scenarios show using the V5R3 version of the software.
- Ensure that TCP/IP is active. You can start TCP/IP through the Start TCP/IP (STRTCP) command.
- You must have security officer (\*SECOFR) authority with \*ALLOBJ, \*IOSYSCFG, and \*SECADM special authorities in your OS/400 user profile and \*USE authority to WRKCNTINF in order to configure the connection using the Universal Connection wizard.
- You must install the TCP/IP Connectivity Utilities (5722–TC1).
- You must install the Cryptograph product 5722–AC3 and Digital Certificate Manger (DCM) Base option 34.
- Ensure that the QRETSVRSEC system value is set to 1. You can check this value with the Display System Value (DSPSYSVAL) command. If this value is not set to 1, enter a Change System Value (CHGSYSVAL) command.
- Ensure your default TCP/IP route, or a host route, directs traffic out the appropriate TCP/IP interface to the Internet to allow the VPN to be established to IBM. For details, see "Determine the IBM VPN Gateway addresses" on page 58.
- Ensure your filter rules allow Universal Connection traffic to flow to the Internet. For details, see "IP Packet Filter Firewall" on page 3.

### Current system configuration steps

Assuming that TCP/IP configuration already exists and works, complete the following steps to set up the Universal Connection when your local server acts as a connecting point for the other three servers in MyCompany:

- 1. Complete the planning work sheet.
- 2. Start the iSeries Navigator and select the Universal Connection wizard.
- 3. Enter the service, address, and country information on the Universal Connection wizard dialogs.
- 4. Select the Electronic customer support (ECS) option on the Application dialog.
- 5. Specify that you want the local MyCompany iSeries server to make the connection to electronic customer support.
- 6. Select A direct Connection to the Internet as a connection type.
- 7. Specify that you want this iSeries server to function as a connecting point through which other servers or partitions connect to electronic customer support.
- 8. Select an interface the other servers use when connecting to electronic customer support.
- 9. Create or select L2TP terminator profiles.
- 10. Review the Summary window to ensure that the configuration meets your requirements, and click **Finish** to save your configuration.
- 11. When prompted, Test the connection from your server to electronic customer support.

# Scenario details: Configure a direct Internet connection from a server that provides a connection point for other systems

After you complete the prerequisites, you are ready to begin configuring the Universal Connection through the wizard.

### Step 1: Complete the planning work sheet.

The following planning work sheet illustrates the type of information you need before configuring the direct Internet connection. You use this information when running the Universal Connection wizard.

| Planning work sheet                                                               | Answers                        |
|-----------------------------------------------------------------------------------|--------------------------------|
| Service information                                                               |                                |
| • Company                                                                         | • MyCompany                    |
| Contact name                                                                      | Tom Smith                      |
| Telephone Number                                                                  | • 515-870-9990                 |
| Alternative telephone number                                                      | • 515-870-9942                 |
| • Fax number                                                                      | • 515–870–5586                 |
| Company address                                                                   |                                |
| Street address                                                                    | • 94 West Proctor St.          |
| City and state                                                                    | • Boone/Iowa                   |
| Country (or region)                                                               | United States                  |
| • Zip Code                                                                        | • 55902                        |
| National language version                                                         | • English (2924)               |
| Media for PTFs                                                                    | Automatic selection            |
| Location                                                                          |                                |
| Country (or region)                                                               | United States                  |
| • State                                                                           | • Iowa                         |
| Application selection                                                             | Electronic customer support    |
| Connection method                                                                 | Through current iSeries server |
| What is the interface description for other systems to use as a connecting point? | 10.1.1.1                       |
| L2TP terminator profile name                                                      | QTOCL2T00                      |

### Step 2: Start the iSeries Navigator and select the Universal Connection wizard.

To start the Universal Connection wizard and begin establishing your connection:

- 1. Open iSeries Navigator software.
- 2. Select the server under the My Connections folder that you want to configure for electronic customer support.
- 3. Expand Network.
- 4. Expand **Remote Access Services**.
- 5. Right-click Originator Connection Profiles.
- 6. Select **Configure IBM Universal Connection** to start the Universal Connection wizard. The Welcome dialog appears.
- **Note:** A progress bar indicates that iSeries Navigator is loading the Universal Connection wizard. If you encounter problems while running the wizard, refer to "Troubleshoot the Universal Connection wizard" on page 58 for a solution. Run the wizard again after solving the problem.

# Step 3: Enter the service, address, and country information on the Universal Connection wizard dialogs.

To enter information about your company and connections:

- 1. On the Service Information dialog, enter the following information about MyCompany and click Next:
  - Company MyCompany
  - Contact name Tom Smith
  - Telephone number 515–870–9990

- Optional: Alternative telephone number 515–870–9942
- Optional: Fax number 515–870–5586

If this information exists on your server, the company data already appears in the fields. For example, if MyCompany previously created a configuration, the wizard retrieves the data from the existing configuration.

- 2. On the Company Address dialog, enter MyCompany's address and click Next.
  - Street address 94 West Proctor St.
  - City and state Boone/Iowa
  - Country or region United States
  - Zip code 55902
  - National language version English (2924)
  - Media for PTFs Automatic selection
- **3**. On the Location dialog, select the country (or region) and the state or province where your iSeries server resides and Click **Next**.
  - Country (or region) United States
  - State Iowa

### Step 4: Select the Electronic customer support (ECS) option on the Application dialog.

Select the Electronic customer support (ECS) option to create a connection to electronic customer support option to create a connection between your server and electronic customer support.

Note: This process should be repeated for each service application you would like to use.

**Step 5: Select the Connect from current system or partition option.** This option lets you connect from your local server to electronic customer support.

### Step 6. Select A direct Connection to the Internet as a connection type.

# Step 7: Specify that you want this iSeries server to function as a connecting point through which other servers or partitions connect to electronic customer support.

Select Yes to indicate that this server provides connectivity for other servers or partitions and click Next.

### Step 8: Select an interface the other servers use when connecting to electronic customer support.

Select the interfaces that the other MyCompany servers will use when connecting to IBM. Select one of the following options:

- Click Any interface to let the Universal connection accept connections from all TCP/IP interfaces.
- Click **Select interfaces** to select specific interfaces to listen for connection requests. The list box become active. Select all appropriate interfaces. The wizard automatically creates an L2TP terminator for each interface that does not have an associated terminator. If there are L2TP terminators associated with an interface, the wizard prompts you to select the one terminator you wish to associate with the interface. As an option, you can select multiple interfaces with the CTRL key.

In this case, MyCompany selects 10.1.1.1 Ethernet Interface.

### Step 9: Create or select L2TP terminator profiles.

- 1. Select an L2TP terminator profile for each of your selected interfaces. Choose one of the following options:
  - Click **Create a new profile named QTOCL2T***nn* where *nn* represents a number from 00 to 99. With this selection, the wizard creates, names, and consecutively numbers the new L2TP profile.
  - Click Select an existing profile to choose a specific L2TP profile for the associated interface.

In this case, MyCompany lets the Universal Connection wizard create an L2TP profile.

- 2. Ensure that the **Start selected L2TP terminator profiles when TCP/IP is started** check box is checked. MyCompany wishes to start this profile when starting TCP/IP.
  - **Note:** By starting the selected L2TP terminator profile when the system starts TCP/IP, all other L2TP terminator profiles for this interface will be modified not to start with TCP/IP.

If you specify that you do not want to start the selected L2TP terminator profiles when TCP/IP is started, you must manually start the L2TP terminator before using the connection to the systems.

## Step 10: Review the Summary window to ensure that the configuration meets your requirements, and click Finish to save your configuration.

To complete and save your server configuration:

- 1. Review the configuration summary. Click **Back** if you need to change a value on any of the wizard dialogs.
- 2. When the configuration is correct, click **Finish** to save the configuration. A progress bar indicates that the wizard is in the process of saving the configuration.

### Step 11: Test the connection from your server to electronic customer support.

To test the configuration:

- 1. Click **Yes** when the wizard prompts you to test the configuration. The Verify Universal Connection dialog appears.
- 2. Make note of any problems as the wizard displays verification progress.
- 3. Click **OK** when the wizard indicates that verification is complete.
- 4. If the wizard finds errors, restart the Universal Connection wizard, make necessary corrections, save, and retest the corrected configuration.
- **Note:** If the connection works, you are ready to accept connection requests from other system or partitions. Refer to Configure a multi-hop connection through a remote server to configure other systems to connect to the Universal connection through this server.

### Scenario: Configure a PPP connection through an ISP

### Situation

Suppose you are responsible for maintaining an iSeries server for MyCompany, a small manufacturing company in Boone, Iowa. As part of providing this support, you need to establish a connection between electronic customer support and MyCompany's iSeries server.

Since MyCompany has an existing Internet dial-up connection, you can create a connection from your iSeries server through your modem and dial up connection to your ISP. Because you do not need to provide connections for other systems, you do not need to consider providing connections for other servers or partitions.

### Solution

Create a Universal Connection to IBM through a dialup connection over the Internet. In this case, you establish a connection through the Connection Manager on your local iSeries server through a point-to-point connection Internet connection to electronic customer support.

### Advantages

This scenario provides the following advantages:

- MyCompany does not need to invest in additional hardware or software to receive benefit from electronic customer support. You can configure this connection through the Universal Connection wizard.
- The Internet connection provides a simple means of ensuring that MyCompany has electronic customer support available for ease of troubleshooting server problems, tracking current system hardware and software, or receiving software updates and fixes.
- You can use your existing ISP connection for electronic customer support so that you do not have to disconnect from your ISP to connect to IBM.

**Note:** In this scenario, MyCompany is using a dial-up ISP. You can use other originator ISP connections such as leased line or point-to-point over Ethernet.

### Objectives

In this scenario, the customer wants to ensure that IBM can support the MyCompany system over the network though a point-to-point Internet service provider (ISP) connection. The objectives of this scenario are as follows:

- To create a secure connection between MyCompany and electronic customer support through MyCompany's point-to-point dial-up ISP
- To automate customer support through electronic customer support and services
- To allow electronic customer support to create an electronic hardware and software inventory of MyCompany's iSeries system
- To permit electronic customer support to send software fixes and updates to MyCompany over the network

### Details

The following diagram illustrates connecting the MyCompany iSeries server to electronic customer support through an ISP connection.

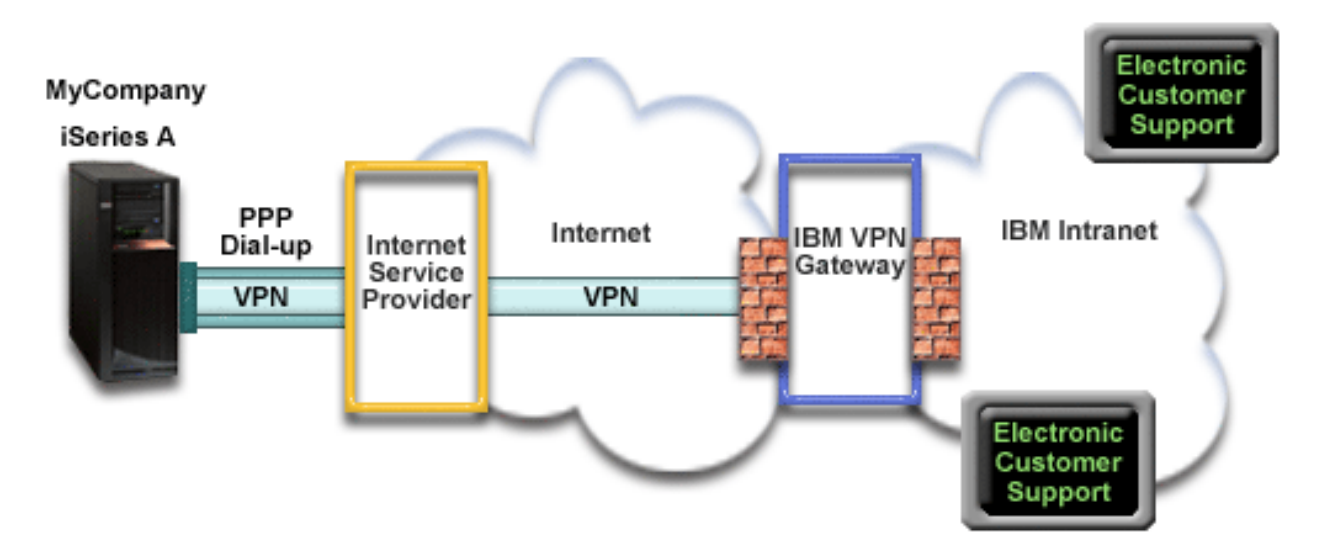

### **Configuring Universal Connection**

• iSeries Navigator launches the Universal Connection Wizard to configure the connection. This only needs to be done once unless some configuration information needs to be updated.

### Using Universal Connection

When a Service Application wants to use the Universal Connection to communicate with IBM the following will occur:

- If the connection to your ISP is not currently active, the specified profile is started to allow connections to the Internet.
- A Virtual Private Network (VPN) is established through your existing Internet connection to a VPN Gateway at IBM.
- The service application communicates with the appropriate IBM servers to perform the requested service.

### Prerequisites and assumptions

The prerequisites for enabling electronic customer support over a point-to-point ISP connection include:

- Ensure that the iSeries Access for Windows and iSeries Navigator exist on your personal computer, as described in the iSeries Access for Windows: Installation and setup topic.
- Ensure that you install all of the latest service packs for iSeries Navigator. The scenarios show using the V5R3 version of the software.
- Ensure that TCP/IP is active. You can start TCP/IP through the Start TCP/IP (STRTCP) command.
- You must have security officer (\*SECOFR) authority with \*ALLOBJ, \*IOSYSCFG, and \*SECADM special authorities in your OS/400 user profile and \*USE authority to WRKCNTINF in order to configure the connection using the Universal Connection wizard.
- You must install the TCP/IP Connectivity Utilities (5722–TC1).
- You must install the Cryptograph product 5722–AC3 and Digital Certificate Manger (DCM) Base option 34.
- Ensure that the QRETSVRSEC system value is set to 1. You can check this value with the Display System Value (DSPSYSVAL) command. If this value is not set to 1, enter a Change System Value (CHGSYSVAL) command.
- If using an internal modem such as the 56 Kbps modem that is provided with the 9793 adapter card, ensure that the network attribute MDMCNTRYID is set appropriately. You can check this value with the Display System Value (DSPSYSVAL) command. If this value is not set correctly, change this value with a Change System Value (CHGSYSVAL) command. This allows the account userid and password to be stored on the iSeries server.
- Ensure that a TCP/IP route is associated with the ISP profile that will route the Universal Connection traffic to your ISP. In most situations, the default route will work. For details, see "Determine the IBM VPN Gateway addresses" on page 58.
- The profile used to connect to your ISP must have been previously configured.

### Current system configuration steps

Assuming that TCP/IP configuration already exists and works, complete the following steps to set up the Universal Connection if you connect to electronic customer support through MyCompany's local server:

- 1. Complete the planning work sheet.
- 2. Start iSeries Navigator and select the Universal Connection wizard.
- 3. Enter the service, address, and country information on the Universal Connection wizard dialogs.
- 4. Select the Electronic customer support (ECS) option on the Application dialog.
- 5. Specify that you want the local MyCompany iSeries server to make the connection to electronic customer support.
- 6. Select the Internet service provider (ISP) connection type.
- 7. Select a connection profile for your ISP from the Select Profile dialog.
- 8. Indicate that this server does not provide connectivity for other servers or partitions.
- 9. Review the Summary window to ensure that the configuration meets your requirements, and click **Finish** to save your configuration.
- 10. When prompted, Test the connection from your server to electronic customer support.

### Scenario details: Configure a PPP connection through an ISP

After you complete the prerequisites, you are ready to begin configuring the Universal Connection through the wizard.

### Step 1: Complete the planning work sheet.

The following planning work sheet illustrates the type of information you need before configuring the point-to-point connection through MyCompany's ISP. You use this information when running the Universal Connection wizard.

| Planning work sheet              | Answers                                                                   |
|----------------------------------|---------------------------------------------------------------------------|
| Service information              |                                                                           |
| • Company                        | • MyCompany                                                               |
| Contact name                     | Tom Smith                                                                 |
| Telephone Number                 | • 515-870-9990                                                            |
| Alternative telephone number     | • 515–870–9942                                                            |
| • Fax number                     | • 515-870-5586                                                            |
| Company address                  |                                                                           |
| Street address                   | • 94 West Proctor St.                                                     |
| City and state                   | • Boone/Iowa                                                              |
| Country (or region)              | United States                                                             |
| • Zip Code                       | • 55902                                                                   |
| National language version        | • English (2924)                                                          |
| Media for PTFs                   | Automatic selection                                                       |
| Location                         |                                                                           |
| Country (or region)              | United States                                                             |
| • State                          | • Iowa                                                                    |
| Application selection            | Electronic Customer Support                                               |
| Connection method                | Through the local iSeries server                                          |
| Connection type                  | Through an existing switched line connection profile for MyCompany's ISP. |
| What is your connection profile? | DIALPROF                                                                  |

### Step 2: Start iSeries Navigator and select the Universal Connection wizard.

To start the Universal Connection wizard and begin establishing your connection:

- 1. Open iSeries Navigator software.
- 2. Select the server under the My Connections folder that you want to configure for electronic customer support.
- 3. Expand Network.
- 4. Expand Remote Access Services.
- 5. Right-click Originator Connection Profiles.
- 6. Select **Configure IBM Universal Connection** to start the Universal Connection wizard. The Welcome dialog appears.
- **Note:** A progress bar indicates that iSeries Navigator is loading the Universal Connection wizard. If you encounter problems while running the wizard, refer to "Troubleshoot the Universal Connection wizard" on page 58 for a solution. Run the wizard again after solving the problem.

### Step 3: Enter the service, address, and country information on the Universal Connection wizard dialogs.

To enter information about your company and connections:

- 1. On the Service Information dialog, enter the following information about MyCompany and click Next:
  - Company MyCompany
  - Contact name Tom Smith
  - Telephone number 515–870–9990
  - Optional: Alternative telephone number 515–870–9942
  - Optional: Fax number 515–870–5586

If this information exists on your server, the company data already appears in the fields. For example, if MyCompany previously created a configuration, the wizard retrieves the data from the existing configuration.

- 2. On the Company Address dialog, enter MyCompany's address and click Next.
  - Street address 94 West Proctor St.
  - City and state Boone/Iowa
  - Country or region United States
  - Zip code 55902
  - National language version English (2924)
  - Media for PTFs Automatic selection
- **3**. On the Location dialog, select the country (or region) and the state or province where your iSeries server resides and Click **Next**.
  - Country (or region) United States
  - State Iowa

### Step 4: Select the Electronic customer support (ECS) option on the Application dialog.

Select the **Electronic customer support (ECS)** option to create a connection between your server and electronic customer support.

Note: This process should be repeated for each service application you would like to use.

# Step 5: Specify that you want the local MyCompany iSeries server to make the connection to electronic customer support.

Select **Connect from current system or partition** option. This option lets you connect from your local server to electronic customer support.

### Step 6: Select the ISP connection type.

Select the A connection using an Internet service provider option as your connection type.

### Step 7: Select a connection profile for your ISP from the Select Profile dialog.

Select DIALPROF, a switched line connection type, as the connection profile.

### Step 8: Indicate that this server does not provide connectivity for other servers or partitions.

Click **No** to indicate that this server has a direct connection to electronic customer support without providing connectivity for other servers or partitions.

# Step 9: Review the Summary window to ensure that the configuration meets your requirements, and click Finish to save your configuration.

To complete and save your server configuration:

1. Review the configuration summary. Click **Back** if you need to change a value on any of the wizard dialogs.

2. When the configuration is correct, click **Finish** to save the configuration. A progress bar indicates that the wizard is in the process of saving the configuration.

### Step 10: Test the connection from your server to electronic customer support.

To test the configuration:

- 1. Click **Yes** when the wizard prompts you to test the configuration. The Verify Universal Connection dialog appears.
- 2. Make note of any problems as the wizard displays verification progress.
- 3. Click OK when the wizard indicates that verification is complete.
- 4. If the wizard finds errors, restart the Universal Connection wizard, make necessary corrections, save, and retest the corrected configuration.

# Scenario: Configure a PPP connection from a server that provides connectivity for other systems through an ISP

### Situation

Suppose you are responsible for maintaining an iSeries server for MyCompany, a small manufacturing company in Boone, Iowa. As part of providing this support, you need to establish a connection between electronic customer support and MyCompany's iSeries server.

Since MyCompany has an Internet bound network connection, you can create a connection from your iSeries server through your modem to a dial up point-to-point (PPP) connection. Because your network includes three other iSeries servers, you also want to consider providing connectivity to electronic customer services through the Universal Connection from MyCompany's main server.

### Solution

Create a Universal Connection to IBM through the a dialup point-to-point connection over the Internet. In this case, you establish a connection through the Connection Manager on your local iSeries server through a point-to-point Internet connection to electronic customer support. In this case, your main server can act as a connecting point for the other three MyCompany servers in your company that need to connect to electronic customer support services, as described in Configure a multi-hop connection through a remote server. As part of your server configuration and setup, the wizard will create an L2TP terminator profile, or you can select an existing L2TP terminator profile. Refer to L2TP (virtual line) for additional information about L2TP terminator profiles.

### Advantages

This scenario provides the following advantages:

- MyCompany does not need to invest in additional hardware or software to receive benefit from electronic customer support. You can configure this connection through the Universal Connection wizard.
- MyCompany's other three servers can remotely connect to electronic customer support through a single server. MyCompany would only need a single modem and dialup ISP connection instead of a separate one for each system or partition.

### Objectives

In this scenario, the customer wants to ensure that IBM can support the MyCompany system over the network though a point to point connection through MyCompany's Internet service provider (ISP) connection. The objectives of this scenario are as follows:

- To create a secure point-to-point dial-up connection between the MyCompany's four servers and electronic customer support through MyCompany's ISP.
- To automate customer support through electronic customer support and services
- To allow electronic customer support to create an electronic hardware and software inventory of MyCompany's iSeries system
- To permit electronic customer support to send software fixes and updates to MyCompany over the network

### Details

The following diagram illustrates connecting the MyCompany iSeries server to electronic customer support through an point-to-point ISP connection.

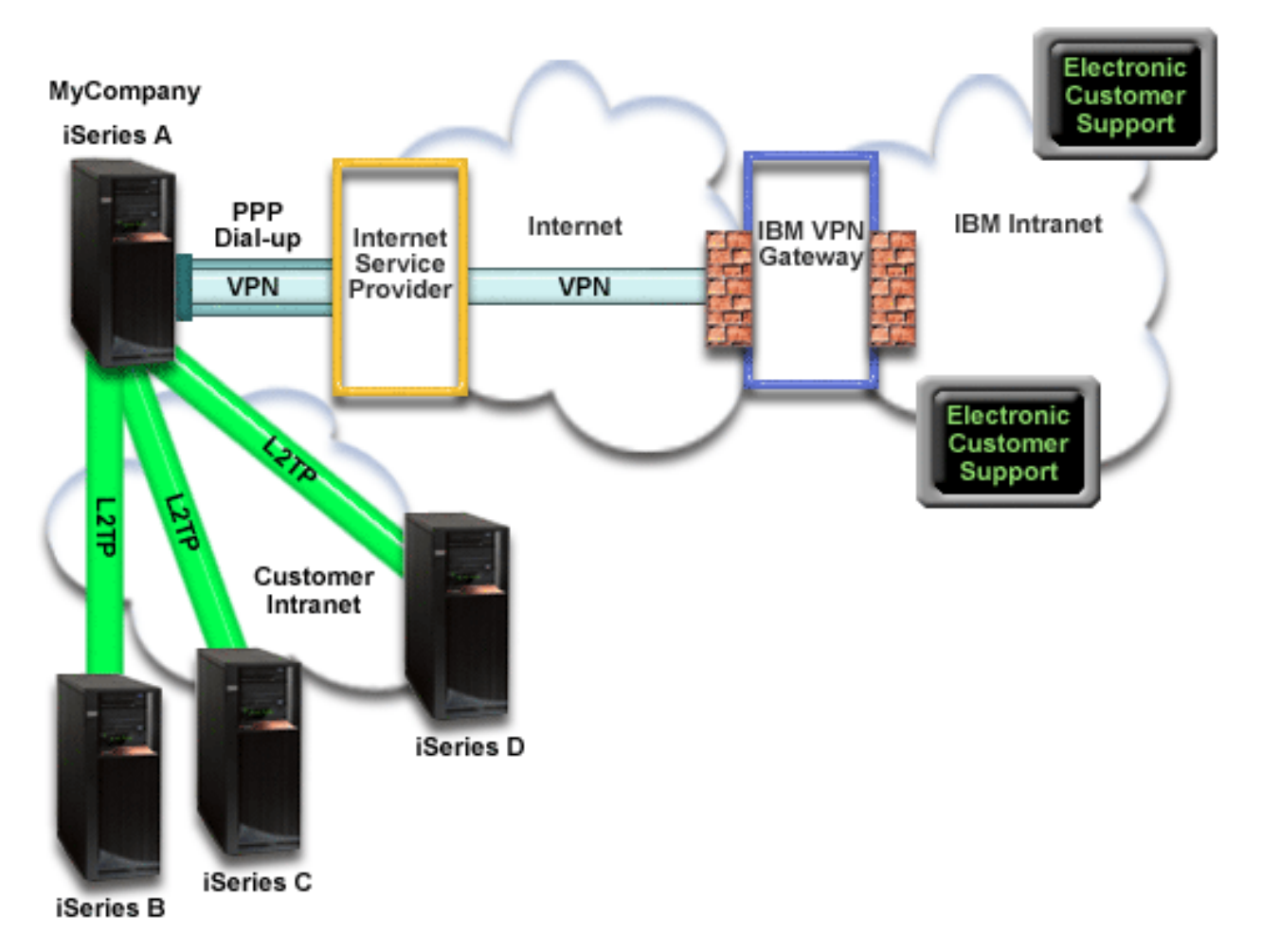

### **Configuring Universal Connection**

• iSeries Navigator launches the Universal Connection Wizard to configure the connection. This only needs to be done once unless some configuration information needs to be updated.

### Using Universal Connection

When a Service Application wants to use the Universal Connection to communicate with IBM the following will occur:

• If iSeries A needs to connect and the connection to your ISP is not currently active, the specified profile is started to allow connections to the Internet. If iSeries B, C, or D need to connect, an L2TP tunnel is established to iSeries A. The ISP connection must be active.

- A Virtual Private Network (VPN) is established through your existing Internet connection to a VPN Gateway at IBM.
- The service application communicates with the appropriate IBM servers to perform the requested service.

### Prerequisites and assumptions

The prerequisites for enabling electronic customer support over a point-to-point ISP connection include:

- Ensure that the iSeries Access for Windows and iSeries Navigator exist on your personal computer, as described in the iSeries Access for Windows: Installation and setup topic.
- Ensure that you install all of the latest service packs for iSeries Navigator. The scenarios show using the V5R3 version of the software.
- Ensure that TCP/IP is active. You can start TCP/IP through the Start TCP/IP (STRTCP) command.
- You must have security officer (\*SECOFR) authority with \*ALLOBJ, \*IOSYSCFG, and \*SECADM special authorities in your OS/400 user profile and \*USE authority to WRKCNTINF in order to configure the connection using the Universal Connection wizard.
- You must install the TCP/IP Connectivity Utilities (5722–TC1).
- For the virtual private network (VPN) and SSL to operate, you must install the Cryptograph product 5722-AC3 and Digital Certificate Manger (DCM) Base option 34.
- Ensure that the QRETSVRSEC system value is set to 1. You can check this value with the Display System Value (DSPSYSVAL) command. If this value is not set to 1, enter a Change System Value (CHGSYSVAL) command.
- If using an internal modem such as the 56 Kbps modem that is provided with the 9793 adapter card, ensure that the network attribute MDMCNTRYID is set appropriately. You can check this value with the Display System Value (DSPSYSVAL) command. If this value is not set correctly, change this value with a Change System Value (CHGSYSVAL) command. This allows the account userid and password to be stored on the iSeries server.
- If connecting for others servers, ensure that the connection to the ISP is active before connecting to electronic customer support.

### Current system configuration steps

Assuming that TCP/IP configuration already exists and works, complete the following steps to set up the Universal Connection when you connect to electronic customer support when your local server acts as a connection point for the other three servers in MyCompany:

- 1. Complete the planning work sheet.
- 2. Start the iSeries Navigator and select the Universal Connection wizard.
- 3. Enter the service, address, and county information on the Universal Connection wizard dialogs.
- 4. Select the Electronic customer support (ECS) option on the Configure Application dialog.
- 5. Specify that you want the local MyCompany iSeries server to make the connection to electronic customer support.
- 6. Select the Internet service provider (ISP) connection type.
- 7. Select a connection profile for your ISP from the Select Profile dialog.
- 8. Specify that you want this iSeries server to function as a connecting point through which other servers or partitions connect to electronic customer support.
- 9. Select an interface or interfaces through which the other servers or partitions will be allowed to connect to electronic customer support.
- **10**. Create or select an L2TP terminator profile. You need these profiles to provide the connectivity to other systems that connect to electronic customer support through your server.
- 11. Review the Summary window to ensure that the configuration meets your requirements, and click **Finish** to save your configuration.
- 12. When prompted, Test the connection from your server to electronic customer support.

# Scenario: Configure a PPP connection from a server that provides connectivity for other systems through an ISP

After you complete the prerequisites, you are ready to begin configuring the Universal Connection through the wizard.

#### Step 1: Complete the planning work sheet.

The following planning work sheet illustrates the type of information you need before configuring the point-to-point ISP connection. You use this information when running the Universal Connection wizard.

| Planning work sheet                                                                                                    | Answers                                                                                                    |
|----------------------------------------------------------------------------------------------------|----------------------------------------------------------------------------------------------------|
| Service information Company Contact name Telephone Number Alternative telephone number Eax number                                                 | <ul> <li>MyCompany</li> <li>Tom Smith</li> <li>515–870–9990</li> <li>515–870–9942</li> <li>515–870–5586</li> </ul>                                     |
| Company address<br>• Street address<br>• City and state<br>• Country (or region)<br>• Zip Code<br>• National language version<br>• Media for PTFs | <ul> <li>94 West Proctor St.</li> <li>Boone/Iowa</li> <li>United States</li> <li>55902</li> <li>English (2924)</li> <li>Automatic selection</li> </ul> |
| Location <ul> <li>Country (or region)</li> <li>State</li> </ul>                                                                                   | <ul> <li>United States</li> <li>Iowa</li> </ul>                                                                                                    |
| Connection method                                                                                                    | Through current iSeries server                                                                                                    |
| Application selection                                                                                                    | Electronic Customer Support                                                                                                    |
| Connection method                                                                                                    | Acts as a connecting point for other servers                                                                                                    |
| Connection type                                                                                                    | Through an existing switched line connection profile for MyCompany's ISP.                                                                              |
| What is your connection profile?                                                                                                    | DIALPROF                                                                                                    |
| Interface description for other systems to use as a connecting point                                                                              | Any Interface                                                                                                    |
| L2TP terminator profile names                                                                                                    | QTOCL2T00                                                                                                    |

### Step 2: Start the iSeries Navigator and select the Universal Connection wizard.

To start the Universal Connection wizard and begin establishing your connection:

- 1. Open iSeries Navigator software.
- 2. Select the server under the My Connections folder that you want to configure for electronic customer support.
- 3. Expand Network.
- 4. Expand Remote Access Services.
- 5. Right-click Originator Connection Profiles.
- 6. Select **Configure IBM Universal Connection** to start the Universal Connection wizard. The Welcome dialog appears.

**Note:** A progress bar indicates that iSeries Navigator is loading the Universal Connection wizard. If you encounter problems while running the wizard, refer to "Troubleshoot the Universal Connection wizard" on page 58 for a solution. Run the wizard again after solving the problem.

### Step 3: Enter the service, address, and county information on the Universal Connection wizard dialogs.

To enter information about your company and connections:

- 1. On the Service Information dialog, enter the following information about MyCompany and click Next:
  - Company MyCompany
  - Contact name Tom Smith
  - Telephone number 515–870–9990
  - Optional: Alternative telephone number 515–870–9942
  - Optional: Fax number 515–870–5586

If this information exists on your server, the company data already appears in the fields. For example, if MyCompany previously created a configuration, the wizard retrieves the data from the existing configuration.

- 2. On the Company Address dialog, enter MyCompany's address and click Next.
  - Street address 94 West Proctor St.
  - City and state Boone/Iowa
  - Country or region United States
  - Zip code 55902
  - National language version English (2924)
  - Media for PTFs Automatic selection
- **3**. On the Location dialog, select the country (or region) and the state or province where your iSeries server resides and Click **Next**.
  - Country (or region) United States
  - State Iowa

### Step 4: Select the Electronic customer support (ECS) option on the Application dialog.

Select the Electronic customer support (ECS) option to create a connection to electronic customer support option to create a connection between your server and electronic customer support.

Note: This process should be repeated for each service application you would like to use.

# Step 5: Specify that you want the local MyCompany iSeries server to make the connection to electronic customer support.

Select the **Connect from current system or partition** option. This option lets you connect from your local server to electronic customer support.

Step 6: Select the ISP connection type.

Select A connection using an Internet service provider option as your connection type.

### Step 7: Select a connection profile for your ISP from the Select Profile dialog.

Select the DIALPROF, a switched line connection type, as the connection profile.

Step 8: Specify that you want this iSeries server to function as a connecting point through which other servers or partitions connect to electronic customer support.

Step 9: Select an interface the other servers use when connecting to electronic customer support.

Select the interfaces that the other MyCompany servers will use when connecting to IBM. Select one of the following options:

- Click **Any interface** to let the Universal connection accept connections from all TCP/IP interfaces.
- Click Select interfaces to select specific interfaces to listen for connection requests. The list box becomes active. Select all appropriate interfaces. The wizard automatically creates an L2TP terminator for each interface that does not have an associated terminator. If there are L2TP terminators associated with an interface, the wizard prompts you to select the one terminator you wish to associate with the interface.

As an option, you can select multiple interfaces with the CTRL key.

In this case, MyCompany selects the Any Interface option so that connections will be accepted from all active TCP/IP interfaces.

### Step 10: Create or select an L2TP terminator profile.

- 1. Select an L2TP terminator profile for each of your selected interfaces. Choose one of the following options:
  - Click Create a new profile named QTOCL2Tnn where nn represents a number from 00 to 99. With this selection, the wizard creates, names, and consecutively numbers the new L2TP profile.
  - Click **Select an existing profile** to choose a specific L2TP profile for the associated interface.

In this case, MyCompany lets the Universal Connection wizard create an L2TP profile.

- 2. Ensure that the **Start selected L2TP terminator profiles when TCP/IP is started** check box is checked. MyCompany wishes to start this profile when starting TCP/IP.
  - Note: By starting the selected L2TP terminator profile when the system starts TCP/IP, all other L2TP terminator profiles for this interface will be modified not to start with TCP/IP.

If you specify that you do not want to start the selected L2TP terminator profiles when TCP/IP is started, you must manually start the L2TP terminator before using the connection to the systems.

### Step 11: Review the Summary window to ensure that the configuration meets your requirements, and click Finish to save your configuration.

To complete and save your server configuration:

- 1. Review the configuration summary. Click **Back** if you need to change a value on any of the wizard dialogs.
- 2. When the configuration is correct, click **Finish** to save the configuration. A progress bar indicates that the wizard is in the process of saving the configuration.

### Step 12: Test the connection from your server to electronic customer support.

To test the configuration:

- 1. Click Yes when the wizard prompts you to test the configuration. The Verify Universal Connection dialog appears.
- 2. Make note of any problems as the wizard displays verification progress.
- 3. Click **OK** when the wizard indicates that verification is complete.
- 4. If the wizard finds errors, restart the Universal Connection wizard, make necessary corrections, save, and retest the corrected configuration.

# Scenario: Configure a multi-hop connection through a remote server

Situation

Suppose you are responsible for maintaining an iSeries server for MyCompany, a medium-sized manufacturing company in Boone, Iowa. As part of providing this support, you need to establish a connection between electronic customer support and MyCompany's iSeries server. MyCompany has an iSeries server on a private network that accesses the Internet through a VPN multi-hop gateway. The multi-hop gateway could be either an iSeries or a router that supports L2TP multi-hop (chained tunnels). In this case, you create a connection from your iSeries server through a multi-hop connection. Because you do not need to provide connections for other systems, you do not need to consider providing connections for other servers or partitions.

Note: The HMC cannot currently provide this multi-hop gateway support.

### Solution

Create a Universal Connection to IBM through the multi-hop connection. In this case, you establish a connection between two virtual private network tunnels from a remote server to electronic customer support.

### Advantages

This scenario provides the following advantages:

- MyCompany can create a connection from its iSeries system on a private network through another iSeries or router that has direct connectivity to the Internet.
- The multi-hop connection provides a means of ensuring that MyCompany has electronic customer support available for ease of troubleshooting server problems, tracking current system hardware and software, or receiving software updates and fixes.
- A multi-hop connection provides a high degree of security between your iSeries system and electronic customer support by shielding it from the Internet.
- High speed access to electronic customer support is available with this option.

### Objectives

In this scenario, the customer wants to ensure that IBM can support the MyCompany system over the network though a multi-hop connection over the Internet. The objectives of this scenario are as follows:

- To create a secure multi-hop connection between MyCompany and electronic customer support over the Internet.
- To automate customer support through electronic customer support and services
- To allow electronic customer support to create an electronic hardware and software inventory of MyCompany's iSeries system
- To permit electronic customer support to send software fixes and updates to MyCompany over the network

### Details

The following diagram illustrates connecting the MyCompany iSeries server to electronic customer support through a VPN multi-hop gateway.

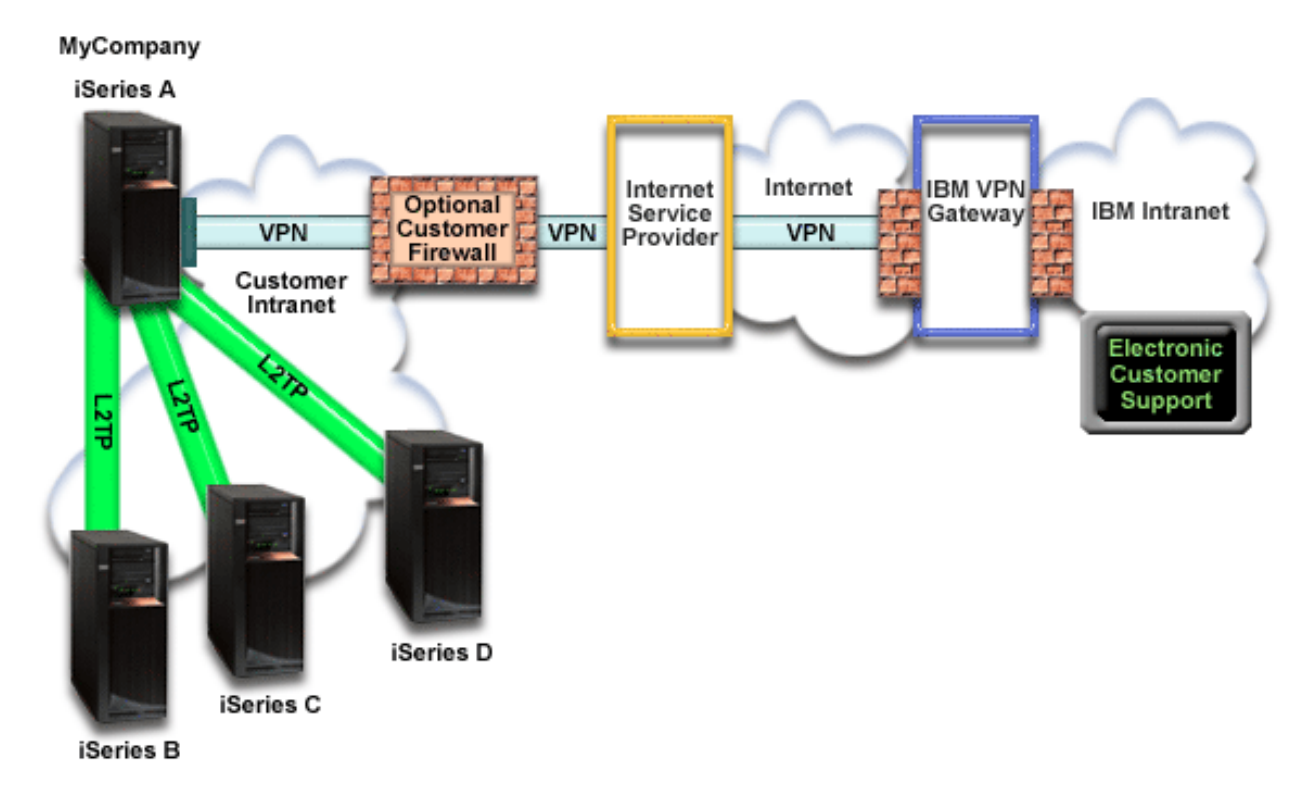

### **Configuring Universal Connection**

• iSeries Navigator launches the Universal Connection Wizard to configure the connection. This only needs to be done once unless some configuration information needs to be updated.

### Using Universal Connection

When a Service Application wants to use the Universal Connection to communicate with IBM the following will occur:

- An L2TP tunnel is established to the VPN multi-hop gateway.
- Seeing that the connection request is for IBM service, a VPN is established through your existing Internet connection to a VPN Gateway at IBM.
- The L2TP tunnel is chained to the VPN connection.
- The service application communicates with the appropriate IBM servers to perform the requested service.

### Prerequisites and assumptions

The prerequisites for enabling electronic customer support over a remote multi-hop connection include:

- The iSeries server must have IP connectivity to the VPN multi-hop gateway.
- Ensure that the iSeries Access for Windows and iSeries Navigator exist on your personal computer, as described in the iSeries Access for Windows: Installation and setup topic.
- Ensure that you install all of the latest service packs for iSeries Navigator. The scenarios show using the V5R3 version of the software.
- Ensure that TCP/IP is active. You can start TCP/IP through the Start TCP/IP (STRTCP) command.
- You must have security officer (\*SECOFR) authority with \*ALLOBJ, \*IOSYSCFG, and \*SECADM special authorities in your OS/400 user profile and \*USE authority to WRKCNTINF in order to configure the connection using the Universal Connection wizard.
- You must install the TCP/IP Connectivity Utilities (5722–TC1).

- You must install the Cryptograph product 5722–AC3 and Digital Certificate Manger (DCM) Base option 34.
- Ensure that the QRETSVRSEC system value is set to 1. You can check this value with the Display System Value (DSPSYSVAL) command. If this value is not set to 1, enter a Change System Value (CHGSYSVAL) command.
- Ensure that the VPN multi-hop gateway has been configured to allow connections to IBM. If using an iSeries as the VPN multi-hop gateway, see Configure a direct Internet connection from a server that provides connectivity for other systems or partitions. Other options are discussed in "Determine the IBM VPN Gateway addresses" on page 58.

### Current System or Partition configuration steps

Assuming that TCP/IP configuration already exists and works, complete the following steps to set up the Universal Connection if you connect to electronic customer support through a VPN multi-hop gateway:

- 1. Complete the planning work sheet.
- 2. Start iSeries Navigator and select the Universal Connection wizard.
- 3. Enter the service, address, and country information on the Universal Connection wizard dialogs.
- 4. Select the Electronic customer support (ECS) option on the Application dialog.
- 5. Specify that you want the to make the connection to electronic customer support through a remote server or partition.
- 6. Select a multi-hop connection to the Internet as a connection type.
- 7. Enter a VPN Gateway address or host name to make the multi-hop VPN connection to IBM.
- 8. Indicate that this server does not provide connectivity for other servers or partitions.
- 9. Review the Summary window to ensure that the configuration meets your requirements, and click **Finish** to save your configuration.
- 10. When prompted, Test the connection from your server to electronic customer support.

### Scenario details: Configure a multi-hop connection through a remote server

After you complete the prerequisites, you are ready to begin configuring the Universal Connection through the wizard.

### Step 1: Complete the planning work sheet.

The following planning work sheet illustrates the type of information you need before configuring the remote multi-hop connection to electronic customer support. You use this information when running the Universal Connection wizard.

| Planning work sheet          | Answers               |
|------------------------------|-----------------------|
| Service information          |                       |
| • Company                    | • MyCompany           |
| Contact name                 | Tom Smith             |
| Telephone Number             | • 515-870-9990        |
| Alternative telephone number | • 515-870-9942        |
| • Fax number                 | • 515-870-5586        |
| Company address              |                       |
| Street address               | • 94 West Proctor St. |
| City and state               | • Boone/Iowa          |
| Country (or region)          | United States         |
| • Zip Code                   | • 55902               |
| National language version    | • English (2924)      |
| Media for PTFs               | Automatic selection   |
| Location                     |                       |
| Country (or region)          | United States         |
| • State                      | • Iowa                |

| Planning work sheet              | Answers                                                                      |
|----------------------------------|------------------------------------------------------------------------------|
| Application selection            | Electronic Customer Support                                                  |
| Connection method                | Through a remote server                                                      |
| Connection type                  | A multi-hop connection to the Internet                                       |
| VPN Gateway address or host name | 192.168.1.1 (As an alternative, supply the host name [charlie.mycompany.com] |

### Step 2: Start iSeries Navigator and select the Universal Connection wizard.

To start the Universal Connection wizard and begin establishing your connection:

- 1. Open iSeries Navigator software.
- 2. Select the server under the My Connections folder that you want to configure for electronic customer support.
- 3. Expand Network.
- 4. Expand **Remote Access Services**.
- 5. Right-click Originator Connection Profiles.
- 6. Select **Configure IBM Universal Connection** to start the Universal Connection wizard. The Welcome dialog appears.
- **Note:** A progress bar indicates that iSeries Navigator is loading the Universal Connection wizard. If you encounter problems while running the wizard, refer to "Troubleshoot the Universal Connection wizard" on page 58 for a solution. Run the wizard again after solving the problem.

### Step 3: Enter the service, address, and country information on the Universal Connection wizard dialogs.

To enter information about your company and connections:

- 1. On the Service Information dialog, enter the following information about MyCompany and click Next:
  - Company MyCompany
  - Contact name Tom Smith
  - Telephone number 515–870–9990
  - Optional: Alternative telephone number 515–870–9942
  - Optional: Fax number 515–870–5586

If this information exists on your server, the company data already appears in the fields. For example, if MyCompany previously created a configuration, the wizard retrieves the data from the existing configuration.

- 2. On the Company Address dialog, enter MyCompany's address and click Next.
  - Street address 94 West Proctor St.
  - City and state Boone/Iowa
  - Country or region United States
  - Zip code 55902
  - National language version English (2924)
  - Media for PTFs Automatic selection
- **3**. On the Location dialog, select the country (or region) and the state or province where your iSeries server resides and Click **Next**.
  - Country (or region) United States
  - State Iowa

### Step 4: Select the Electronic customer support (ECS) option on the Application dialog.

Select the **Electronic customer support (ECS)** option to create a connection between your server and electronic customer support.

**Note:** If you have never connected your server through AT&T, the telephone numbers may not be current. Verify your telephone number selections at the AT&T Business Internet Services

(www.attbusiness.net) Web site.

### Step 5: Specify that you want the to make the connection to electronic customer support through a remote server or partition.

Select the **Connect through another system or partition** option. This option lets you connect though a remote server to electronic customer support.

### Step 6: Select a multi-hop connection to the Internet as a connection type.

Select the **A multi-hop connection to the Internet** option as your network connection.

### Step 7: Enter a VPN Gateway address or host name to make the multi-hop VPN connection to IBM.

Enter either the VPN multi-hop gateway address or enter the host (server) name that connects to IBM electronic customer support.

#### Step 8: Indicate that this server does not provide connectivity for other servers or partitions.

Click **No** to indicate that this server has a direct connection to electronic customer support without providing connectivity for other server or partitions.

### Step 9: Review the Summary window to ensure that the configuration meets your requirements, and click Finish to save your configuration.

To complete and save your server configuration:

- 1. Review the configuration summary. Click **Back** if you need to change a value on any of the wizard dialogs.
- 2. When the configuration is correct, click **Finish** to save the configuration. A progress bar indicates that the wizard is in the process of saving the configuration.

#### Step 10: Test the connection from your server to electronic customer support.

To test the configuration:

- 1. Click **Yes** when the wizard prompts you to test the configuration. The Verify Universal Connection dialog appears.
- 2. Make note of any problems as the wizard displays verification progress.
- 3. Click **OK** when the wizard indicates that verification is complete.
- 4. If the wizard finds errors, restart the Universal Connection wizard, make necessary corrections, save, and retest the corrected configuration.

### **Configure Universal Connection**

Refer to the following procedures when creating a Universal Connection between your iSeries server and IBM electronic customer support. As an alternative, you can review the Universal Connection scenarios and follow the scenario that matches your site's configuration requirements.

#### Universal Connection wizard procedures

The following procedures involve creating a configuration through the Universal Connection wizard. After preparing to configure the Universal Connection, choose a configuration procedure that best fits your site's hardware and software setup.

**Note:** Before using the wizard to create a Universal connection, ensure that you review the information in "Plan for Universal Connection" on page 6.

### Configure a dial-up connection through AGNS

Learn how to configure a connection from your server or partition through AT&T Global Network Services (AGNS) to an IBM support application. You can also configure your server to act as a connecting point through which other servers or partitions access an IBM support application.

### Configure a remote PPP dialup connection

Learn how to configure your server or partition to access IBM customer support through a remote server or an HMC.

#### Configure a direct Internet connection

Learn how to configure a connection from your server or partition through a direct Internet connection to an IBM support application. You can also configure your server to act as a connecting point through which other servers or partitions access an IBM support application.

#### Configure a PPP connection through an ISP

Learn how to configure a connection from your server or partition through a point-to-point Internet service provider (ISP) to an IBM support application. You can also configure your server to act as a connecting point through which other servers or partitions access an IBM support application.

#### Configure a multi-hop connection

Learn how to configure a connection from your server or partition through a remote multi-hop connection to an IBM support application.

### Configure a dial-up connection through AGNS

Use the following Universal Connection wizard procedure to create a dial-up Universal Connection to one or all of the following services through AT&T Global Network Services (AGNS):

- Electronic customer support
- Electronic service agent
- **Note:** Refer to "Scenario: Configure a PPP dial-up connection through AGNS" on page 7 and "Scenario: Configure a PPP dial-up connection for a server that provides connectivity for other systems through AGNS" on page 12 for specific configuration examples

### Prerequisites

The prerequisites for enabling electronic customer support over an AGNS connection include:

- Ensure that the iSeries Access for Windows and iSeries Navigator exist on your personal computer, as described in the iSeries Access for Windows: Installation and setup topic.
- Ensure that you install all of the latest service packs for iSeries Navigator. The scenarios show using the V5R3 version of the software.
- Ensure that TCP/IP is active. You can start TCP/IP through the Start TCP/IP (STRTCP) command.
- You must have security officer (\*SECOFR) authority with \*ALLOBJ, \*IOSYSCFG, and \*SECADM special authorities in your OS/400 user profile and \*USE authority to WRKCNTINF in order to configure the connection using the Universal Connection wizard.
- You must install the TCP/IP Connectivity Utilities (5722–TC1).

- For the virtual private network (VPN) and SSL to operate, you must install the Cryptograph product 5722-AC3 and Digital Certificate Manger (DCM) Base option 34.
- Ensure that the QRETSVRSEC system value is set to 1. You can check this value with the Display System Value (DSPSYSVAL) command. If this value is not set to 1, enter a Change System Value (CHGSYSVAL) command.
- If using an internal modem such as the 56 Kbps modem that is provided with the 9793 adapter card, ensure that the network attribute MDMCNTRYID is set appropriately. You can check this value with the Display System Value (DSPSYSVAL) command. If this value is not set correctly, change this value with a Change System Value (CHGSYSVAL) command. This allows the account userid and password to be stored on the iSeries server.

You can create a Universal Connection from the server to an IBM service and you can optionally let the server act as a connecting point for other servers or partitions in the network.

### Configure a dial-up connection from your server through AGNS

Assuming that TCP/IP configuration already exists and works, complete the following steps to set up the Universal Connection if you connect to IBM customer support through a local server:

- 1. Start iSeries Navigator and select the Universal Connection wizard.
- 2. Enter the service, address, and country (or region) information on the Universal Connection wizard dialogs.
- 3. Select an application on the Application dialog. Applications supported over AGNS include:
  - Electronic customer support
  - Electronic service agent
- 4. Specify that you want the local iSeries server to make the Universal connection.
- 5. Select the AT&T dialup connection using AT&T Global Network Services as a connection type.
- 6. Choose a hardware resource, line description, primary telephone number, and backup telephone number for creating a connection over the modem.
- 7. Indicate that this server does not provide connectivity for other servers or partitions.
- 8. Review the Summary window to ensure that the configuration meets your requirements, and click **Finish** to save your configuration.
- 9. When prompted, test the connection from your server to electronic customer support.

# Configure a dial-up connection from your server that provides connectivity to other systems through AGNS

Assuming that TCP/IP configuration already exists and works, complete the following steps to set up the Universal Connection when you connect to IBM customer support when your local server acts as a connecting point for other servers:

- 1. Start the iSeries Navigator and select the Universal Connection wizard.
- 2. Enter the service, address, and country (or region) information on the Universal Connection wizard screens.
- 3. Select an application on the Application dialog. Applications supported over AGNS include:
  - Electronic customer support
  - Electronic service agent
- 4. Specify that you want the local MyCompany iSeries server to make the connection to electronic customer support.
- 5. Select the AT&T dialup connection using AT&T Global Network Services as a connection type.
- 6. Choose a hardware resource, line description, primary telephone number, and backup telephone number for creating a connection over the modem.

- 7. Specify that you want this iSeries server to function as a connecting point through which other servers or partitions connect to electronic customer support.
- 8. Select an interface or interfaces through which the other servers or partitions will be allowed to connect to electronic customer support.
- **9**. Create or select an L2TP terminator profile. You need this profile to recognize the other systems or servers that connect to electronic customer support through your server.
- 10. Review the Summary window to ensure that the configuration meets your requirements, and click **Finish** to save your configuration.
- 11. When prompted, test the connection from your server to IBM customer support.

### Configure a remote PPP dial-up connection

Use the following Universal Connection wizard procedure to create a dial-up Universal Connection from a remote server through a server, a partition, or an HMC that acts as a connecting point to IBM support services to AT&T Global Network Services (AGNS).

Note: Refer to "Scenario: Configure a remote PPP dial-up connection" on page 19 for a specific example.

### Prerequisites

The prerequisites for enabling electronic customer support over a remote AGNS connection include:

- Ensure that the iSeries Access for Windows and iSeries Navigator exist on your personal computer, as described in the iSeries Access for Windows: Installation and setup topic.
- Ensure that you install all of the latest service packs for iSeries Navigator. The scenarios show using the V5R3 version of the software.
- Ensure that TCP/IP is active. You can start TCP/IP through the Start TCP/IP (STRTCP) command.
- You must have security officer (\*SECOFR) authority with \*ALLOBJ, \*IOSYSCFG, and \*SECADM special authorities in your OS/400 user profile and \*USE authority to WRKCNTINF in order to configure the connection using the Universal Connection wizard.
- You must install the TCP/IP Connectivity Utilities (5722–TC1).
- You must install the Cryptograph product 5722–AC3 and Digital Certificate Manger (DCM) Base option 34.
- Ensure that the QRETSVRSEC system value is set to 1. You can check this value with the Display System Value (DSPSYSVAL) command. If this value is not set to 1, enter a Change System Value (CHGSYSVAL) command.
- The Connection Point should have been configured on the system or HMC where the modem is attached.

### Configuring a dial-up connection from a remote server through AGNS

Assuming that TCP/IP configuration already exists and works, complete the following steps to set up the Universal Connection if you connect to electronic customer support through a remote system:

- 1. Start the iSeries Navigator and select the Universal Connection wizard.
- 2. Enter the service, address, and country (or region) information on the Universal Connection wizard screens.
- 3. Select an application on the Application dialog. Your choices are:
  - Electronic customer support
  - Electronic service agent
- 4. Specify that you want this iSeries server or partition to connect to IBM customer support through a remote server.
- 5. Select the AT&T dialup connection using AT&T Global Network Services as a connection type

- 6. To create the remote connection to IBM, enter the dial gateway address or host name of the server that connects to IBM.
- 7. Review the Summary window to ensure that the configuration meets your requirements, and click **Finish** to save your configuration.
- 8. When prompted, test the connection from your server to IBM customer support.

### **Configure a direct Internet connection**

Use the following Universal Connection wizard procedure to create a Universal Connection to one of the following services through a direct Internet connection:

- Electronic customer support
- Electronic service agent
- Information Center Update
- **Note:** Refer to "Scenario: Configure a direct Internet connection" on page 24 and "Scenario: Configure a direct Internet connection from a server that provides connectivity for other systems or partitions" on page 28 for specific configuration examples.

### Prerequisites

The prerequisites for enabling electronic customer support over a direct internet connection include:

- The iSeries server must have a globally routable IP address, or the server must be behind a NAT firewall with a globally routable address.
- Ensure that you install all of the latest service packs for iSeries Navigator. The scenarios show using the V5R3 version of the software.
- Ensure that TCP/IP is active. You can start TCP/IP through the Start TCP/IP (STRTCP) command.
- You must have security officer (\*SECOFR) authority with \*ALLOBJ, \*IOSYSCFG, and \*SECADM special authorities in your OS/400 user profile and \*USE authority to WRKCNTINF in order to configure the connection using the Universal Connection wizard.
- You must install the TCP/IP Connectivity Utilities (5722–TC1).
- You must install the Cryptograph product 5722–AC3 and Digital Certificate Manger (DCM) Base option 34.
- Ensure that the QRETSVRSEC system value is set to 1. You can check this value with the Display System Value (DSPSYSVAL) command. If this value is not set to 1, enter a Change System Value (CHGSYSVAL) command.
- Ensure that a TCP/IP route exists to route the Universal Connection Packets to the Internet. In most situations the default route will work.
- Ensure your filter rules allow Universal Connection traffic to flow to the Internet. See "IP Packet Filter Firewall" on page 3 for details.

### Configuring a Universal Connection from your server through a direct Internet connection

Assuming that TCP/IP configuration already exists and works, complete the following steps to set up the Universal Connection if you connect to electronic customer support through a local server:

- 1. Start the iSeries Navigator and select the Universal Connection wizard.
- 2. Enter the service, address, and country (or region) information on the Universal Connection wizard dialog.
- 3. Select an application on the Application dialog. Your choices are:
  - Electronic customer support
  - Electronic service agent
  - Information Center Update

- 4. Specify that you want the local iSeries server to make the connection to electronic customer support.
- 5. Select A direct connection to the Internet as a connection type.
- 6. Indicate that this server does not provide connectivity for other servers or partitions.
- 7. Review the Summary window to ensure that the configuration meets your requirements, and click **Finish** to save your configuration.
- 8. When prompted, test the connection from your server to electronic customer support.

# Configuring a Universal Connection from your server that provides connectivity for other systems through a direct Internet connection

Complete the following steps to set up the Universal Connection when you connect to electronic customer support through your local server that acts as a connecting point for other servers:

- 1. Start the iSeries Navigator and select the Universal Connection wizard.
- 2. Enter the service, address, and country (or region) information on the Universal Connection wizard screens.
- 3. Select an application on the Application dialog. Your choices are:
  - Electronic customer support
  - Electronic service agent
  - Information Center Update
- 4. Specify that you want the local iSeries server to make the connection to IBM customer support.
- 5. Select A direct Connection to the Internet as a connection type.
- 6. Specify that you want this iSeries server to function as a connecting point through which other servers or partitions connect to electronic customer support.
- 7. Select an interface or interfaces through which the other servers or partitions will be allowed to connect to electronic customer support.
- 8. Create or select an L2TP terminator profile. You need this profile to recognize the other systems or servers that connect to electronic customer support through your server.
- 9. Review the Summary window to ensure that the configuration meets your requirements, and click **Finish** to save your configuration.
- 10. When prompted, test the connection from your server to IBM customer support.

### Configure a PPP connection through an ISP

Use the following Universal Connection wizard procedure to create a Universal Connection to one of the following services through a Point-to-point Internet service provider (ISP) connection:

- Electronic customer support
- Electronic service agent
- Information Center Update
- **Note:** Refer to "Scenario: Configure a PPP connection through an ISP" on page 33 and "Scenario: Configure a PPP connection from a server that provides connectivity for other systems through an ISP" on page 38 for specific configuration examples.

### Prerequisites

The prerequisites for enabling electronic customer support over a direct internet connection include:

- Ensure that the iSeries Access for Windows and iSeries Navigator exist on your personal computer, as described in the iSeries Access for Windows: Installation and setup topic.
- Ensure that you install all of the latest service packs for iSeries Navigator. The scenarios show using the V5R3 version of the software.
- Ensure that TCP/IP is active. You can start TCP/IP through the Start TCP/IP (STRTCP) command.

- You must have security officer (\*SECOFR) authority with \*ALLOBJ, \*IOSYSCFG, and \*SECADM special authorities in your OS/400 user profile and \*USE authority to WRKCNTINF in order to configure the connection using the Universal Connection wizard.
- You must install the TCP/IP Connectivity Utilities (5722–TC1).
- You must install the Cryptograph product 5722–AC3 and Digital Certificate Manger (DCM) Base option 34.
- Ensure that the QRETSVRSEC system value is set to 1. You can check this value with the Display System Value (DSPSYSVAL) command. If this value is not set to 1, enter a Change System Value (CHGSYSVAL) command.
- If using an internal modem such as the 56 Kbps modem that is provided with the 9793 adapter card, ensure that the network attribute MDMCNTRYID is set appropriately. You can check this value with the Display System Value (DSPSYSVAL) command. If this value is not set correctly, change this value with a Change System Value (CHGSYSVAL) command. This allows the account userid and password to be stored on the iSeries server.
- Ensure that a TCP/IP route is associated with your ISP profile that will route the Universal Connection traffic to your ISP. In most situations the default route will work.

### Configuring a Universal Connection from your server through an ISP connection

Assuming that TCP/IP configuration already exists and works, complete the following steps to set up the Universal Connection if you connect to electronic customer support through the local server:

- 1. Start the iSeries Navigator and select the Universal Connection wizard.
- 2. Enter the service, address, and country (or region) information on the Universal Connection wizard dialogs.
- 3. Select an application on the Application dialog. Your choices are:
  - Electronic customer support
  - Electronic service agent
  - Information Center Update
- 4. Specify that you want the local MyCompany iSeries server to make the connection to electronic customer support.
- 5. Select A connection using an Internet service provider as a connection type.
- 6. Select an existing connection profile for your ISP from the Select Profile dialog.
- 7. Indicate that this server does not provide connectivity for other servers or partitions.
- 8. Review the Summary window to ensure that the configuration meets your requirements, and click **Finish** to save your configuration.
- 9. When prompted, test the connection from your server to IBM customer support.

# Configuring a Universal Connection from your server that provides connectivity for other servers through a point-to-point ISP connection

Complete the following steps to set up the Universal Connection when you connect to electronic customer support through a remote server or when your local server acts as a connection aggregation point for other servers:

- 1. Start the iSeries Navigator and select the Universal Connection wizard.
- 2. Enter the service, address, and country (or region) information on the Universal Connection wizard screens.
- 3. Select an application on the Application dialog. Your choices are:
  - Electronic customer support
  - Electronic service agent
  - Information Center Update

- 4. Specify that you want the local MyCompany iSeries server to make the connection to electronic customer support.
- 5. Select A connection using an Internet service provider as a connection type.
- 6. Select an existing connection profile for your ISP from the Select Profile dialog.
- **7.** Specify that you want this iSeries server to function as a connecting point through which other servers or partitions connect to IBM customer support.
- 8. Select an interface or interfaces through which the other servers or partitions will be allowed to connect to electronic customer support.
- **9**. Create or select an L2TP terminator profile. You need this profile to recognize the other systems or servers that connect to IBM customer support through your server.
- 10. Review the Summary window to ensure that the configuration meets your requirements, and click **Finish** to save your configuration.
- 11. When prompted, test the connection from your server to IBM customer support.

### Configure a multi-hop connection

Use the following Universal Connection wizard procedure to create a Universal Connection to one of the following services through a remote multi-hop connection over the Internet.

- Electronic customer support
- Electronic service agent
- Information Center Update

**Note:** Refer to "Scenario: Configure a multi-hop connection through a remote server" on page 43 for a specific configuration example.

### Prerequisites and assumptions

The prerequisites for enabling electronic customer support over a remote multi-hop connection include:

- The iSeries server must have IP connectivity to the VPN multi-hop gateway.
- Ensure that the iSeries Access for Windows and iSeries Navigator exist on your personal computer, as described in the iSeries Access for Windows: Installation and setup topic.
- Ensure that you install all of the latest service packs for iSeries Navigator. The scenarios show using the V5R3 version of the software.
- Ensure that TCP/IP is active. You can start TCP/IP through the Start TCP/IP (STRTCP) command.
- You must have security officer (\*SECOFR) authority with \*ALLOBJ, \*IOSYSCFG, and \*SECADM special authorities in your OS/400 user profile and \*USE authority to WRKCNTINF in order to configure the connection using the Universal Connection wizard.
- You must install the TCP/IP Connectivity Utilities (5722–TC1).
- You must install the Cryptograph product 5722–AC3 and Digital Certificate Manger (DCM) Base option 34.
- Ensure that the QRETSVRSEC system value is set to 1. You can check this value with the Display System Value (DSPSYSVAL) command. If this value is not set to 1, enter a Change System Value (CHGSYSVAL) command.
- Ensure your default TCP/IP route, or a host route, directs traffic out the appropriate TCP/IP interface to the Internet to allow the VPN to be established to IBM. For details, see "Determine the IBM VPN Gateway addresses" on page 58.

### Configure a multi-hop connection over a remote server

Assuming that TCP/IP configuration already exists and works, complete the following steps to set up the Universal Connection if you connect to electronic customer support through another server or partition:

- 1. Start iSeries Navigator and select the Universal Connection wizard.
- 2. Enter the service, address, and country (or region) information on the Universal Connection wizard dialogs.
- 3. Select an application on the Application dialog. Your choices are:
  - Electronic customer support
  - Electronic service agent
  - Information Center Update
- 4. Specify that you want the to make the connection to IBM customer support through a remote server or partition.
- 5. Select a multi-hop connection to the Internet as a connection type.
- 6. Enter a VPN Gateway address or host name to make the multi-hop VPN connection to IBM.
- 7. Indicate that this system does not provide connectivity for other systems or partitions.
- 8. Review the Summary window to ensure that the configuration meets your requirements, and click **Finish** to save your configuration.
- 9. When prompted, test the connection from your server to electronic customer support.

### Configure a multi-hop connection from a server that acts as a connecting point for other servers

Complete the following steps to set up the Universal Connection if you connect to electronic customer support through another server or partition:

- 1. Start the iSeries Navigator and select the Universal Connection wizard.
- 2. Enter the service, address, and country (or region) information on the Universal Connection wizard screens.
- 3. Select an application on the Application dialog. Your choices are:
  - Electronic customer support
  - Electronic service agent
  - Information Center Update
- 4. Specify that you want the to make the connection to electronic customer support through a remote server or partition.
- 5. Select a multi-hop connection to the Internet as a connection type.
- 6. Enter a VPN Gateway address or host name to make the multi-hop VPN connection to IBM.
- **7**. Specify that you want this iSeries server to function as a connecting point through which other servers or partitions connect to IBM customer support.
- 8. Select an interface or interfaces through which the other servers or partitions will be allowed to connect to electronic customer support.
- **9**. Create or select an L2TP terminator profile. You need this profile to recognize the other systems or servers that connect to IBM customer support through your server.
- 10. Review the Summary window to ensure that the configuration meets your requirements, and click **Finish** to save your configuration.
- 11. When prompted, test the connection from your server to IBM customer support.

### Additional Universal Connection configuration procedures

The following procedures present information on configuring service provider information, testing your connection to electronic customer support, ensuring compatibility with SOCKS, and locating the address of the IBM VPN Gateways.

### Configure service provider information

Learn how to configure service provider information.

### Test your connection to electronic customer support

Learn about testing your connection to ensure that your Universal Connection to electronic customer support is functioning properly.

### Ensure compatibility with SOCKS

Learn how to locate the address of a specific VPN gateway connection.

#### Determine the IBM VPN Gateway addresses

Learn how to determine the address for the IBM VPN gateway connection.

### Configure service provider information

Occasionally, you may need to contact a service provider directly, over the telephone, for assistance. Complete the steps below to configure voice contacts for service and support:

- 1. On the command line of the main menu, type WRKCNTINF and press Enter. The Work with Support Contact Information dialog appears.
- 2. On the command line, type 6 (Work with service providers), and press Enter.
- **3**. Select option **2** to change the \*IBMSRV Control Point Entry, and press Enter. The Change Service Provider dialog appears.
- 4. If you are installing this server in the United States, type the following on the Change Service Provider display:

Hardware and software service: 1-800-426-7378

If you are not installing this server in the United States, call your service representative for the service telephone numbers, or see our directory of worldwide contacts (http://www.ibm.com/planetwide/).

- 5. Press Enter.
- 6. Press F3 (Exit) to return to the Work with Support Contact Information dialog.

### Test your connection to electronic customer support

To ensure that your connection to electronic customer support is functioning properly, complete the following test.

To test the Universal Connection, follow these steps:

- 1. Locate the Send Test Request dialog as follows:
  - a. Go to the main menu.
  - b. On the command line, enter SNDSRVRQS \*TEST.
  - c. Press Enter. The Send Test Request dialog appears.
- 2. Press Enter to submit the test.
- **3.** The words Test request complete appear at the bottom of the screen to verify that the test was successful. If your test does not work, note the error message and contract your service representative.

### Ensure compatibility with SOCKS

To find the IP address of the VPN Gateway, see "Determine the IBM VPN Gateway addresses" on page 58. Traffic from this IP address must not be routed to the SOCKS server. It must be routed directly.

In addition, host routes are created for all service destinations and are associated with the profiles created by the Universal Connection Wizard.

Check routes associated with all of the following originator connection profiles to get a list of additional routes that must also be treated as direct in relation to your SOCKS configuration. The profiles to check include any of the following that exist:

- Qesdial
- Qysddial
- Qtocl2tp

- Qtocl2tp2
- Qtocl2es
- Qtocl2ysd

To view the routes, follow these steps:

- 1. Open iSeries Navigator and navigate to Network > Remote Access Services > Originator Connection Profiles.
- 2. Right-click on the profile and select Properties.
- **3**. Select the TCP/IP setting tab and click on the Routes button to see the list of destinations that must be treated as direct.

### **Determine the IBM VPN Gateway addresses**

To find the IBM VPN Gateway addresses after running the Universal Connection Wizard (when using iSeries Navigator):

- Locate the L2TP Originator Connection Profile By Navigating as follows: Network > Remote Access Services > Originator Connection Profiles.
- 2. Right-click on profile QTOCL2TP and select to view Properties.
- **3**. Select the **Connection** tab to view the IBM VPN Gateway address listed as the remote tunnel endpoint host name or IP address.
- 4. Right-click on profile QTOCL2TP2 and select to view Properties.
- 5. Select the **Connection** tab to view the IBM VPN Gateway address listed as the remote tunnel endpoint host name or IP address.

### To find the IBM VPN Gateway addresses if using a Cisco VPN Gateway for multi-hop:

To find the IBM VPN Gateway address, follow these steps:

1. Go to the Support for iSeries family

(http://www-1.ibm.com/servers/eserver/support/iseries/index.html) Web site.

- 2. Select Technical Databases.
- **3**. Select **Registered Software Knowledge Base**. You must have a valid password to access this page and a valid support line contract to access these topics.
- 4. Once you enter your password, search on **VPN Cisco multi-hop Connection Configuration** or **23300444**. This page provides the GWA IP address as an IBM gateway address.

### **Troubleshoot the Universal Connection wizard**

If your attempt to run the Universal Connection wizard was unsuccessful, answer the following questions and run the wizard again.

- 1. Is the Universal Connection wizard unavailable to you?
  - Ensure you have the following criteria met:
  - You must have iSeries Access for Windows installed. See the iSeries Access

(http://www-1.ibm.com/servers/eserver/iseries/access/) Web site for details.

- You must have the optional Network component installed.
- You must have security officer (\*SECOFR) authority with \*ALLOBJ, \*IOSYSCFG, and \*SECADM special authorities in your OS/400 user profile and \*USE authority to WRKCNTINF in order to configure the connection using the Universal Connection wizard.
- 2. If you are using an internal modem, does your Modem Country or Region ID Network Attribute correspond to the location of your iSeries server?

To verify that this attribute is correct:

- a. On any OS/400 command line, enter DSPNETA (Display Network Attribute command).
- b. Press Enter.
- c. If the value is correct, move to the next question.
- d. If the value is incorrect, change it by entering CHGNETA MDMCNTRYID(XX), where XX is the appropriate Country or Region Identifier.
- 3. Is the QRETSVRSEC system value correct?

To return the authentication information required to connect to IBM, ensure that this system value is set to 1 (Retain Data). To make this change: On any OS/400 command line, enter CHGSYSVAL SYSVAL(QRETSVRSEC) VALUE('1')

4. Is TCP started?

You must start TCP for the Universal Connection wizard to run successfully. In addition, TCP must be active whenever you access the Universal Connection. To start TCP:

- a. On any OS/400 command line, enter STRTCP (Start TCP command).
- b. Press Enter.
- 5. Is your virtual private network (VPN) functioning correctly?

Refer to the Troubleshoot VPN topic for assistance.

- 6. Does your modem selection exist or do you need to change some of the default parameters? To change the modem list, choose from the following options:
  - To change the modem list with iSeries Navigator, follow these steps:
    - a. Select the appropriate server.
    - b. Expand Network.
    - c. Select Remote Access Services.
    - d. Select modems.
    - e. Refer to the Configure your modem for PPP topic for more information. Also, refer to your modem manual for the proper settings.
  - To change the modem list from the command line, follow these steps:
    - a. On any OS/400 command line, enter CFGTCPPTP.
    - b. Press Enter.
    - c. Select option 11 (Work with modem information).
    - d. Select options to add or change modems as needed. Refer to the Configure your modem for PPP topic for details. Also, refer to your modem manual for the proper settings.
- 7. Is your modem configured with a framing type of asynchronous?

If not, you may have to change dip-switch and other hardware settings. Refer to your modem manual for more information. If you are using an internal modem or an IBM 7852-400, no change is required.

8. Did problems occur when you attempted to test the connection?

Refer to the Troubleshoot PPP topic.

- **9**. Are you trying to use an existing SNA electronic customer support switched connection as a backup? Ensure that the QESLINE line description specifies a valid resource name (DSPLIND QESLINE) and is connected to a synchronous capable modem. You can use the same IBM 7852-400 modem for both the Universal Connection and an SNA backup. See the Configure an SNA connection topic for details. It is also possible to use two separate modems.
- **10**. Do you make a connection to the Universal Connection wizard through AT&T Global Network Services?

If you are using AT&T for your electronic customer support connection, be aware of the following information:

- **a**. Every 30 days (or whenever you use the Universal Connection after that 30 day period), your server downloads an updated AT&T telephone list. This ensures that the telephone numbers available for the Universal Connection remain current.
- b. When this download occurs, a message is posted to the system operator's message queue.
- c. If your Universal Connection profile contains a telephone number that is no longer in the current AT&T telephone list, the system issues a diagnostic message. The purpose of this message is to notify you to run the wizard again to update the telephone numbers. When you run the wizard again, updated telephone numbers will be available for you to choose from. To view the latest

telephone numbers, visit the AT&T Business Internet Services (www.attbusiness.net) Web site.

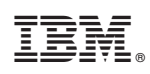

Printed in USA